#### **AHORA**

es mucho más fácil el llenado del Formulario de Pago de Contribuciones - FPC a través del Recaudo Electrónico

## BBVA Previsión

#### Manual Recaudo Electrónico

DESCARGUE ESTE MANUAL ESCANEANDO EL CODIGO QR

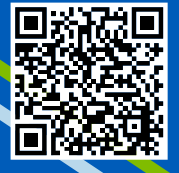

Uso y Aplicación del Formulario de Pago de Contribuciones Electrónico

Previsió

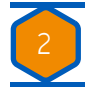

BBVA Previsión

BBVA Previsión AFP, siempre pensando en la comodidad de nuestros clientes, ha puesto a disposición de los Empleadores este servicio electrónico que le permite realizar el pago de aportes vía internet.

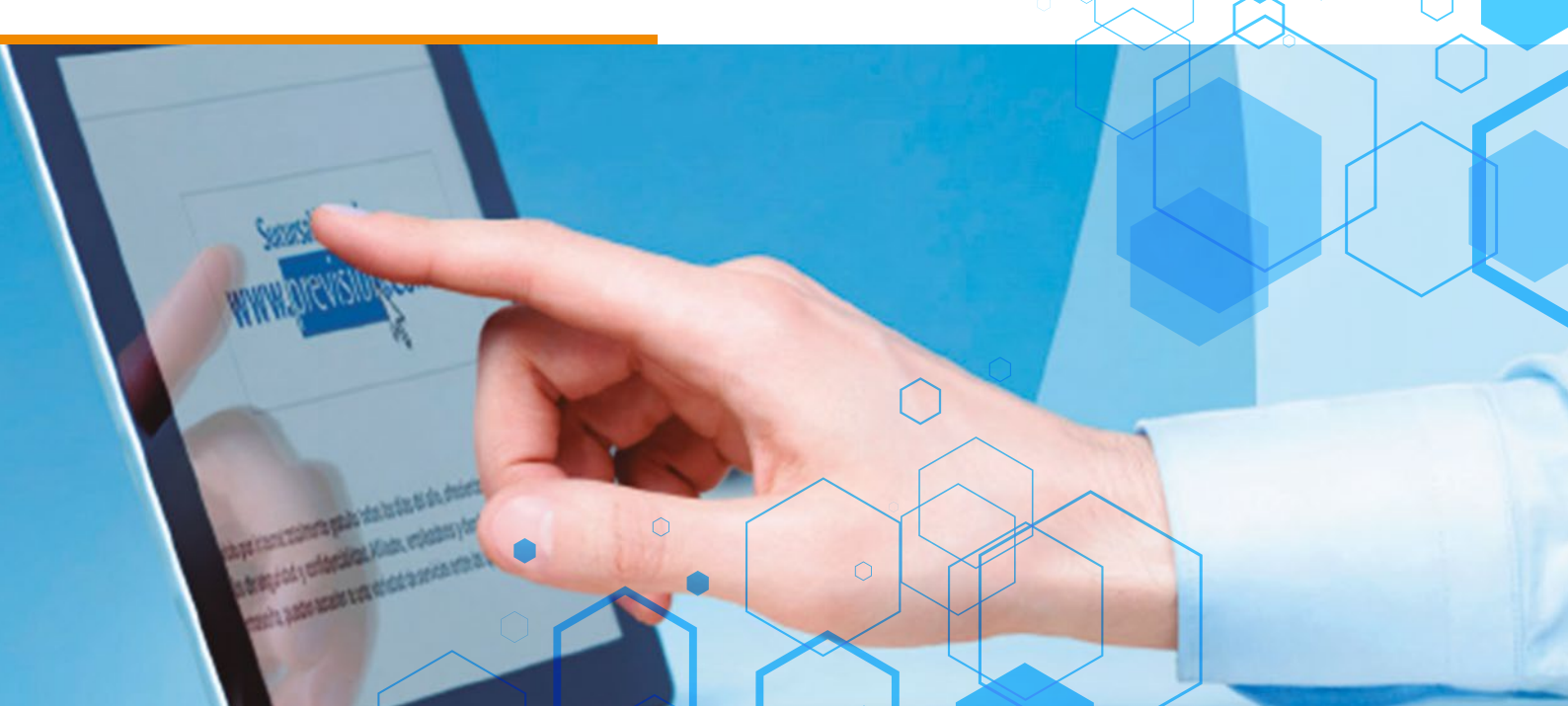

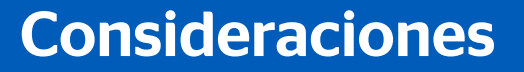

Se recomienda utilizar esta herramienta de lunes a viernes de 9:00 a 19:00 hrs.

Se puede acceder a esta aplicación con cualquier navegador de internet actualizado o de las ultimas versiones, pero para un mejor funcionamiento, se recomienda utilizar Google Chrome.

#### Cambiar el PIN.

Los formularios se pagan todos los días hábiles del mes siguiente al que se devengan los sueldos y salarios. El Formulario de Pago de Contribuciones del Sistema Integral de Pensiones - SIP como del Fondo Solidario - FS, solo pueden utilizarse durante el mes que se generaron Ejs:

BBVA Previsión

Si Usted genero el formulario en el mes de Junio, tiene hasta el último día hábil del mes para cancelarlo, si realiza su pago para el 01 de julio ya no es válido.

Se debe trabajar planilla de sueldos en el EXCEL 2010, y grabar el archivo en formato con extensión (\*.XLSX).

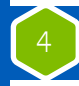

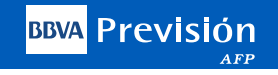

#### Ingreso a la Sucursal Virtual

## www.prevision.com.bo

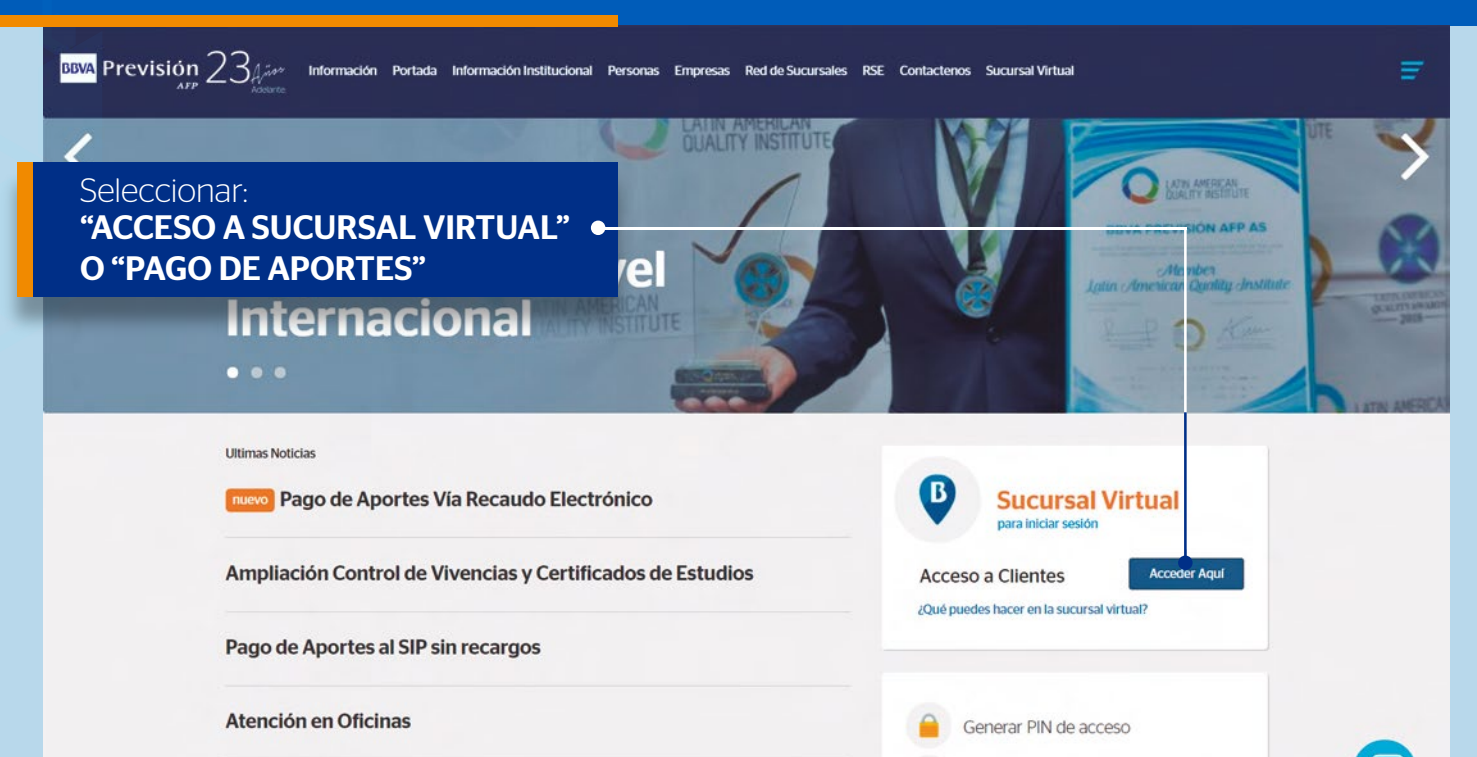

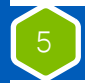

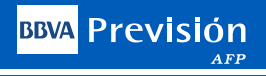

### Datos de la Empresa

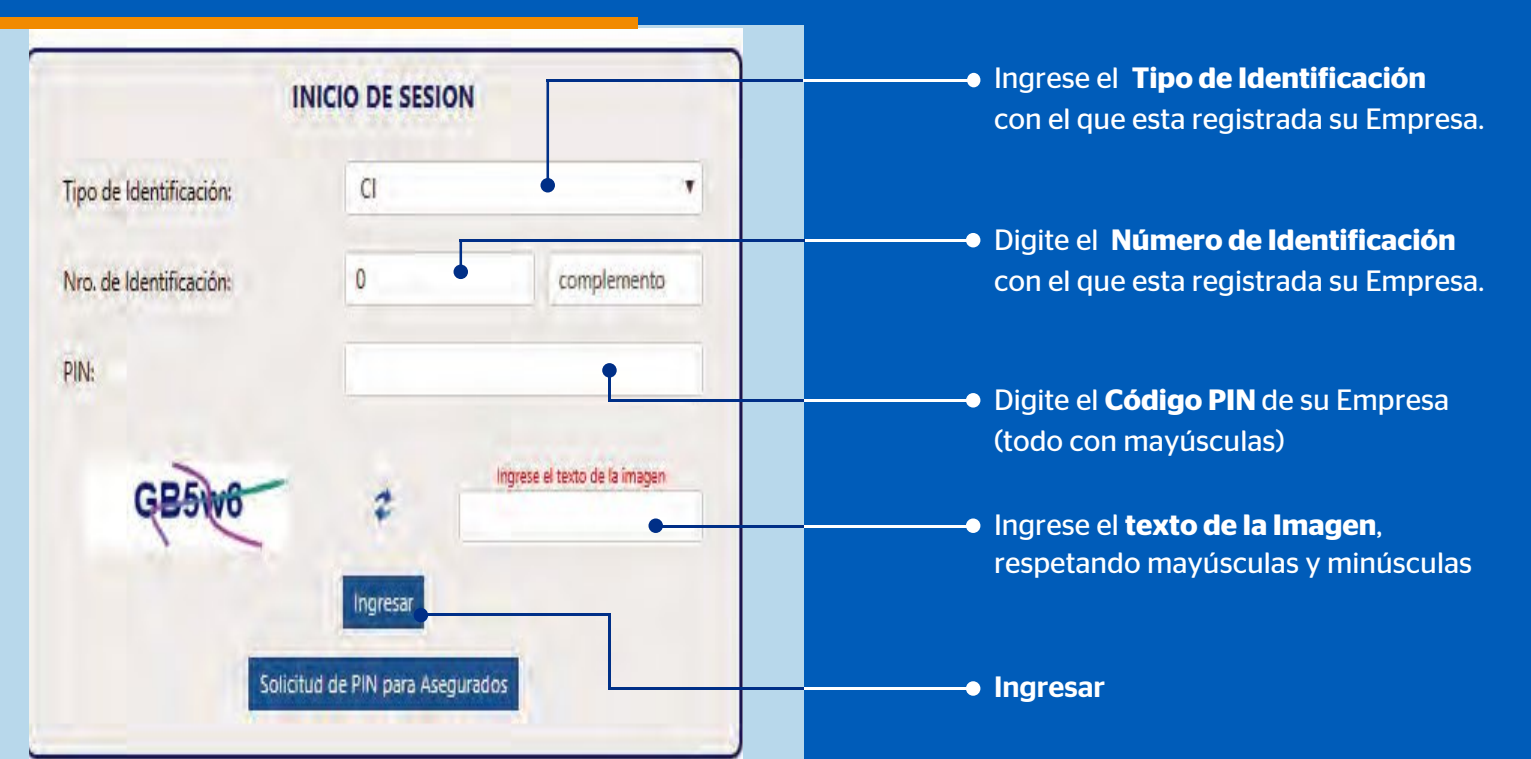

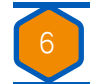

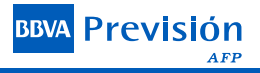

## Menú de Opciones

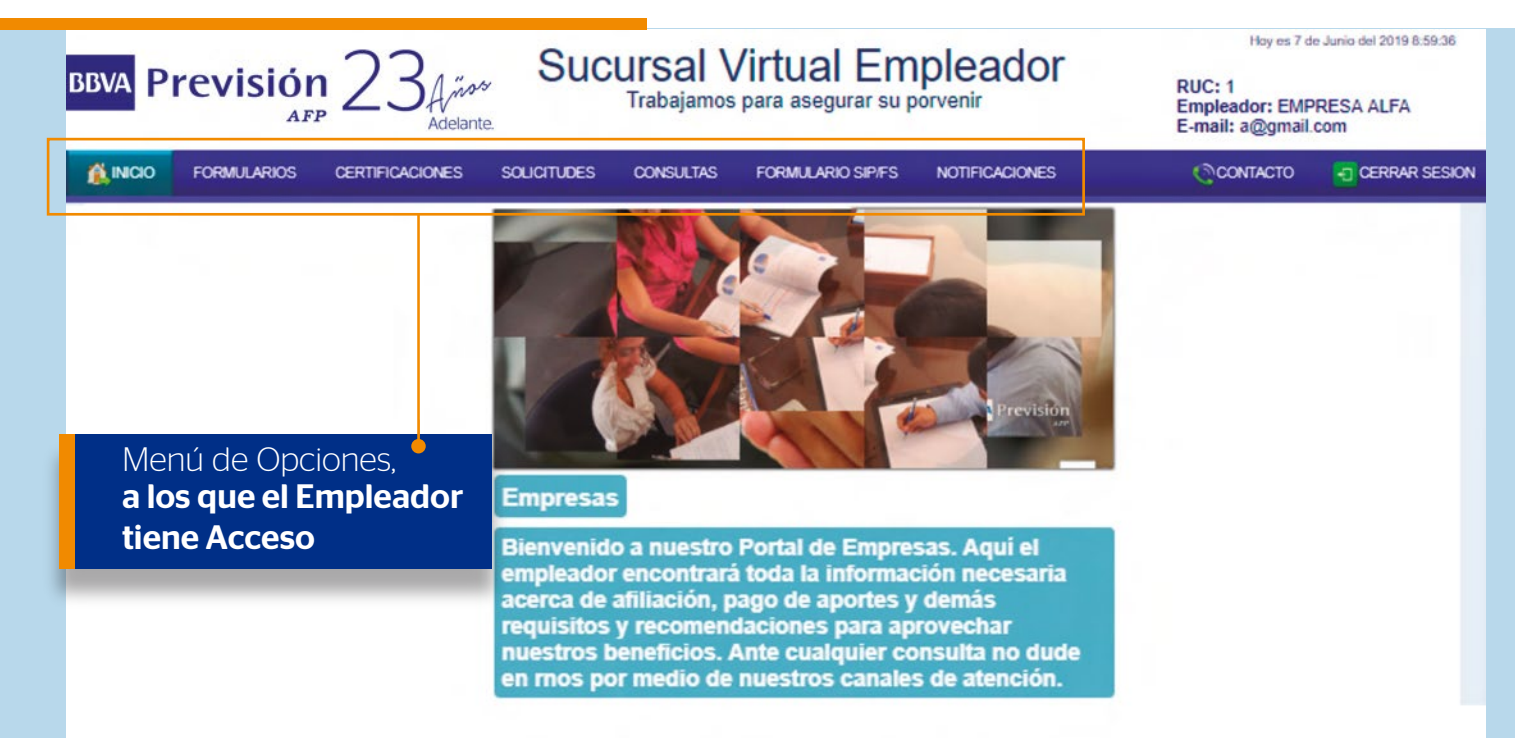

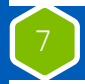

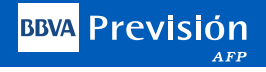

#### Menú de Opciones

En las opciones **"Formulario SIP"**, **"For**mularios **Fondo Solidario"** y **"Formulario SIP Coop. Mineros"**, encontrara las siguientes opciones:

**Copiar Formulario.-** Muestra todos los formularios acreditados de forma descendente, esto quiere decir, desde el último formulario que ha sido acreditado hasta el más antiguo. Permitiendo generar el formulario de Pago y la planilla de trabajadores, o bien le permite bajar su planilla en formato EXCEL para generar o crear un nuevo formulario y subir esta planilla al sistema de la AFP.

**Crear Formulario.-** Permite generar el Formulario de Pago y cargar la planilla de EXCEL al sistema.

**Trabajar Formulario.-** Permite realizar los cambios en el formulario y generar el calculo de la planilla.

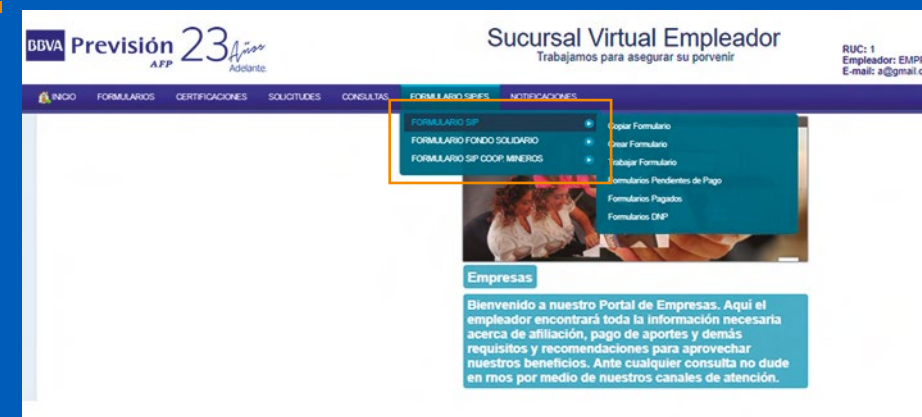

**Pendientes de Pago.-** Muestra los formularios generados que aún no han sido pagados y que están listos para realizar su pago.

**Formularios Pagados.-** Muestra los formularios y sus planillas pagadas (en proceso de acreditación) y el estado en que se encuentren. Si ya están acreditadas puede imprimir su comprobante como también volver a imprimir el formulario.

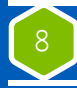

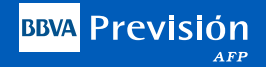

#### Formas de **Generar un Formulario**

Existen 2 formas de realizar el pago de aportes, es decir:

#### **Opción 1:**

Trabajando con un Formulario de Pago Electrónico anterior, el cual se realiza ingresando a: Paso 1: Formulario SIP Paso 2: Copiar Formulario (Ahí tiene la Opción de: copiar FPC/SIP, o bajar la planilla).

#### Opción 2:

2. La otra opción es Crear Formulario en blanco que permita adjuntar la planilla (En formato Excel ) salarial.

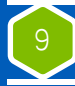

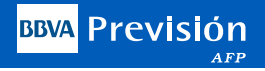

#### Formas de **Generar un Formulario**

#### Opción 1

#### **"COPIAR FORMULARIO"**

Trabajando con un Formulario de Pago, se debe copiar un formulario electrónico anterior.

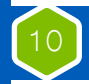

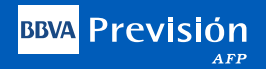

#### Formularios con Detalle

| BBVA Previsión 23                                  | Sucursal Virtual Empleador<br>Trabajamos para asegurar su porvenir<br>E-mail: a@gmail.com                                                                                                    |
|----------------------------------------------------|----------------------------------------------------------------------------------------------------|
| 🙇 INICIO FORMULARIOS CERTIFICACIONES SOLICITUDES C | VISULTAS FORMULARIO SIPIFS NOTIFICACIONES                                                                                                    |
|                                                    | FORMULARIO SIP     Copiar Formulario       FORMULARIO FONDO SOLIDARIO     Crear Formulario       FORMULARIO SIP COOP. MINEROS     Trabajar Formulario       Mostrar     10                                                                                                    |
|                                                    | Planitia   Planitia   Planitia |
|                                                    | 800000071820 201304 01 LA PAZ v.n vogiatipo SIP / Bajar planita                                                                                                    |
|                                                    | Mostrando registros del 1 al 1 de un total de 1 registros<br>Primero Anterior 1 Siguiente Último                                                                                                    |

Al seleccionar la opción "COPIAR FORMULARIO" se le habilitaran las opciones para COPIAR o BAJAR (a Excel), una de las últimas planillas que tenga acreditadas.

Se le habilitaran todos los formularios acreditados, aunque el pago haya sido con formulario Pre Impreso.

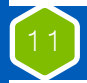

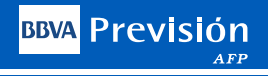

## **Copiar Formulario**

| COLI             | ANTONIOLANIO     | COFI             | ANTONHOLANIO                                             |
|------------------|------------------|------------------|----------------------------------------------------------|
| Periodo(AAAAMM)  | 201905           | Periodo(AAAAMM)  | 201905                                                   |
| Tipo de Pago     | Pago Normal 🔻    | Tipo de Pago     | Pago Normal 🔹                                            |
| Cantidad de Dias | 30 🔻             | Cantidad de Dias | Pago Normal<br>Reintegro                                 |
|                  | Continuar Volver |                  | Declaración y no pago<br>Declaración y no pago Reintegro |

Al seleccionar la opción **COPIAR FORMULARIO**, se le habilitaran las siguientes opciones:

**Periodo:** Por defecto aparecerá el periodo normal que corresponde pagar, pero también puede colocar periodos pasados para pagar con Deuda o realizar Pagos Retroactivos.

Tipo de Pago: Deber seleccionar una de las siguientes opciones:

-Pago Normal.- Para realizar pagos al día o con deuda.

-Pago Retroactivo.- Para realizar pagos retroactivos por el incremento salarial

**Cantidad de Dias**: Esta opción le permite trabajar con días calendario (según el mes 28, 30 o 31 días), o bien le permite trabajar con días Comerciales (30 días), esta opción es acorde a las políticas internas de cada empresa. **Presione Continuar**, para pasar a la siguiente pantalla o Volver, por si quisiera trabajar sobre otra planilla.

Nota Importante: Los pagos con Deuda o Retroactivos, no requieren ningún sello de la AFP, estos se emitirán con una glosa al lado izquierdo de la planilla donde especificara "REINTEGRO " si corresponde a un pago retroactivo por incremento salarial o en su caso si fuera un pago con mora este indicara en el mismo lugar "MORA".

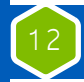

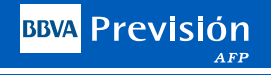

## Continuar...

| EDITAR el formula | rio para hacer modil | Sistema Ir   | ntegral de Pens<br>ntos a pagar. Una vez esté<br><u>PAGAR</u> ). | <b>iones</b><br>calculado se envía a P | endientes de f | Pago para poder Imprii |
|-------------------|----------------------|--------------|------------------------------------------------------------------|----------------------------------------|----------------|------------------------|
| rar 10 🔹 re       | egistros             |              |                                                                  | Bus                                    | scar           |                        |
| Planilla          | Periodo              | Departamento | Afiliados                                                        | Total FPC                              |                | 1                      |
| 800004306317      | 201905               | LA PAZ       | 1                                                                | 0.20                                   | Editar         | Pagar Borrar           |
| 800004306389      | 201905               | LA PAZ       | 1                                                                | 0.00                                   | Editar         | Calcular Borrar        |
| 800004307493      | 201906               | LA PAZ       | 0                                                                | 0.00                                   | Editar         | Calcular Borrar        |
| 800004313788      | 201905               | LA PAZ       | 8                                                                | 0.00                                   | Editar         | Calcular Borrar        |
| 800004313794      | 201901               | LA PAZ       | 1                                                                | 0.00                                   | Editar         | Calcular Borrar        |
| 800004315133      | 201905               | LA PAZ       | t                                                                | 0.00                                   | Editar         | Calcular Borrar        |

Al presionar Continuar, lo envía directamente a la opción "Trabajar Formulario"

Importante: Tomar en cuenta lo señalado en las indicaciones detalladas en la misma pantalla

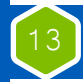

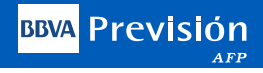

#### **Editar**

Al seleccionar la opción Editar, pasara a la pantalla donde usted podrá-

Incluir un trabajador nuevo = Agregar un Nuevo Detalle Agregar Nuevo detalle

Editar los datos de un trabajador existente = Seleccione el icono del Lápiz 🤌

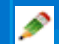

Eliminar los datos de un trabajador existente = Seleccione la "X" 👮

Guardar los cambios realizados = Actualizar

Realizar el cálculo de los montos a pagar = Calcular Formulario Calcular Formulario

Una vez realizados los cambios y haber calculado el Formulario, seleccione Siguiente para pasar a la siguiente pantalla y poder enviar el formulario a Pendientes de Pago

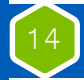

#### Manual Recaudo Electrónico

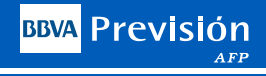

## Editar

|                                                                                                    | (11)%0                                                     | ntre y Apellico del Representari |                                |                         |         |                |                                   |                |                             |                           |         |
|----------------------------------------------------------------------------------------------------|------------------------------------------------------------|----------------------------------|--------------------------------|-------------------------|---------|----------------|-----------------------------------|----------------|-----------------------------|---------------------------|---------|
| K     Listado Impreto Medio Nagretico Solo Formulario     Normal Canasiacón Deuta: Di                          | P Nontre                                                   | U<br>N™ Doc.                     | Tipo Dix:                      | LA PAZ<br>Departamento  |         | M              | FULD<br>DATES                     |                | LA PAL                      | ž CILIDAO<br>Iludad       |         |
| the second second second second second second second second second second second second second second second s | - III.DETALLE DE CONTRIBUCI                                | ONES, PRIMAS PARA EL SIP,        | APORTES VIVIENDA Y APORTES I   | PARA EL FONDO SOLIDARIO |         |                |                                   |                |                             |                           | 1       |
| ostrar 10 V Entradas                                                                                           |                                                            |                                  |                                | <i>.</i>                |         |                | Busca                             | ti             |                             | Agregar Nuevo i           | detalle |
| Nga Tipo Nunero ALF. Apelido Patere                                                                            | Apellido Materno                                           | Apellido Casada                  | Primer Nombre                  | Segundo Nombre          | Novedad | Fecha Novedad  | Dias Cotizacion<br>Tipo Cotizante | Tipo Asegurado | Salario Total<br>Ganado Bs. | Cotizacion<br>Obligatoria |         |
| 1 CI 3388334 CARRASCO                                                                                          | MERCADO                                                    |                                  | ELVIRA                         | MILDRETH .              |         |                | 30 (004.21                        |                | 23000.00                    | 3480.0                    | P *     |
| lostrando 1 a 1 de 1 Entradas                                                                                  |                                                            |                                  |                                |                         | -       | -              |                                   |                | Ante                        | riar 1 Sigui              | iente   |
|                                                                                                    | IV.RES                                                     | rumen de contribuciones          | AL SIP Y APORTES PARA VIVIEN   | A                       |         |                |                                   | _              |                             |                           |         |
| APORTE AL SISTE                                                                                                | in Integral de Pensiones                                   |                                  | APORTE PA                      | TRONAL PARA VIVIENDA    |         |                | APORTE SC                         | LIDARIO PI     | ATRONAL Y DEL               | ASEGURADO                 |         |
| El Sumetorial Dependiente o Asegurado ton pensión del SIP menor de 65 años que des                             | ide seguir aportando al SIP o Dependiente con Pensión de   | 1.00                             | (42)Sumatoria del Total Ganado |                         | 1,01    | (47)Sumator    | a del Total Gan                   | 200            |                             |                           | L,00    |
| unana<br>OlSumetoria Dependiente Mexor de 65 años o Asenurado con Pensión del SUP maxor o                      | e 65 años que decide seculr aportando al SIP               | 0.00                             | (13)Contribución para Vivienca | 11                      | 0.02    | (48)Sumatini   | dei Total Gana                    | cio Aporte Sol | idario Minero               |                           | 0.00    |
| Sumational Asegurado con Pensión del SIP menor de 65 años que decide no seguir a                               | portando al SIP                                            | 0.00                             | (41)Entenès por Mora           |                         | 0,00    | (19)Aporte P   | stronal Solidare                  |                |                             | -                         | 0.03    |
| sumatoria Asegurado con Pensión del SIP mayor de 65 años que decide no seguir a                                | aortando al SIP                                            | 0.00                             | (15)Interés Incremental        |                         | 0.(30   | (SO)Aporte S   | slidarin del Ase                  | urado          |                             | -                         | 0.01    |
| Contribución Dependiente o Asegurado con Pensión del SIP menor de 65 años que o                                | ecide seguir aportando al SIP o Dependiente con Pensión de | 0.14                             | (46)TOTAL A PAGAR              |                         | 0.02    | (S1)Aparte S   | sidario Minero                    | th rinner      |                             | -                         | 0.01    |
| mone<br>I Controllourión Demoniente moure de 65 años o Boerumdo em Detoido del SID mour                        | t de 65 tilout que decide secult transformin al SIP.       | (D)(D)                           | SON: CERO 02/100 Bolivianos    |                         |         | (S3)Enterés e  | or Mota                           |                |                             |                           | 0.07    |
| Entreteuron Asecurado con Pensión del SIP menor de 65 años que desde ho secur                                  | aportando al SIP                                           | 0.00                             |                                |                         |         | (54)Uniteres I | cremental                         |                |                             | -                         | 0.00    |
| 15)Contribución Asequinado con Pensión del SIP mayor de 65 años que decide na segui                            | zportando al SUP                                           | 0.00                             |                                |                         |         | (55)TOTAL      | A PAGAR                           |                |                             |                           | 10.0    |
| (Sumatona Critazonin Adicionales                                                                               |                                                            | 1,00                             |                                |                         |         | SUN- LEEU D    | TIT Ballyborr                     | _              |                             |                           |         |
| ISISub. Total Primas y Contribuctores                                                                          |                                                            | 0.14                             |                                |                         |         | SONE GENO DI   | 100 BUTHARD                       |                |                             |                           |         |
| 9 Jantenis por Mora                                                                                            |                                                            | 0.00                             |                                |                         |         |                |                                   |                |                             |                           |         |
| juteris Incremental                                                                                            |                                                            | 0.00                             |                                |                         |         |                |                                   |                |                             |                           |         |
|                                                                                                    |                                                            |                                  |                                |                         |         |                |                                   |                |                             |                           |         |

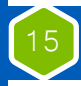

#### Agregar **Nuevo Detalle**

Podrá incorporar en su planilla a un trabajador, cargando los siguientes datos:

Seleccionar el tipo de Documento de Identi dad (CI, RUN, CE, PAS). Digitar Apellidos y Nombres. Digitar los Días Cotizados.

-No olvidar colocar las Novedades (I, R, L, S), si existieran.

-Si colocan Novedad y Fecha de Novedad, automáticamente se calculan los Días Coti zados. Digitar el Total Ganado del Trabajador. Seleccionar el Tipo de Cotizante que corresponda, de acuerdo a la información desplegada y los montos a pagar para ese trabajador se calcularan automáticamente. Seleccione Agregar.

BBVA Previsión

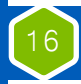

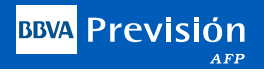

#### Agregar **Nuevo Detalle**

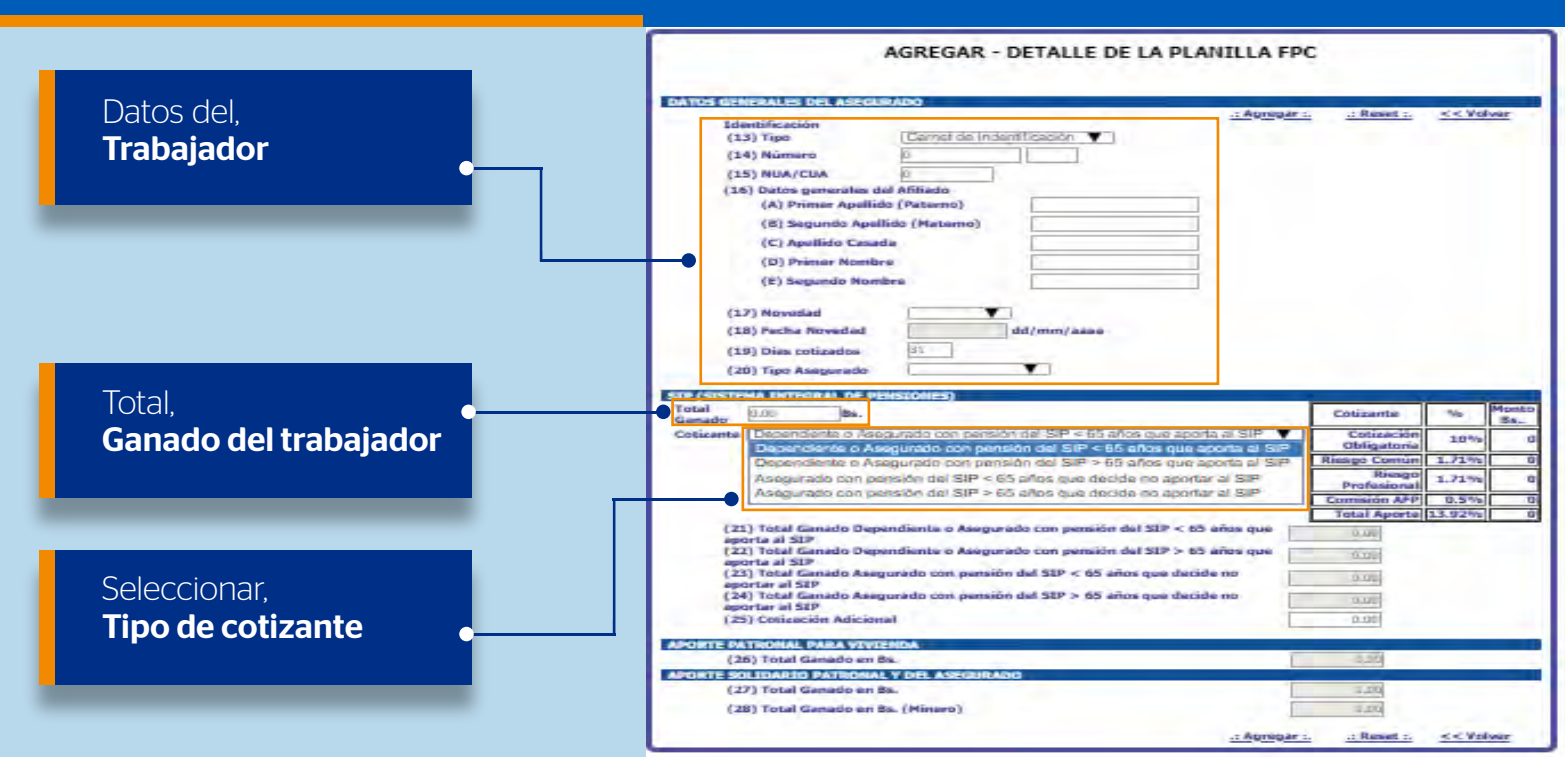

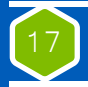

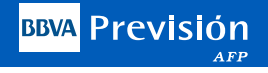

#### Calcular Formulario

Al seleccionar la opción **Calcular Formulario**, podrá visualizar en la siguiente pantalla, los montos a Pagar para cada Fondo (SIP, Provivienda y Fondo Solidario)

|                                                        |                                                          | FORMULARIO DE PAGO                              | DE CONTRIBUCIO                         | NES AL SISTEMA IN<br>Ion Jurada)       | TEGRAL DE I             | PENSIONES      |                          |                                  | N* du F                     | Nanilla 80000430638       |
|--------------------------------------------------------|----------------------------------------------------------|-------------------------------------------------|----------------------------------------|----------------------------------------|-------------------------|----------------|--------------------------|----------------------------------|-----------------------------|---------------------------|
| LDATOS O                                               | DENES                                                    |                                                 |                                        | 4.6                                    | ATOS DE LA BIMIESA      |                |                          |                                  |                             |                           |
| 1.Perioda de Colunción                                 | A Número da Hugas Adjuritas                              | (7)Tipa da lidastificación                      | 2000 P.C. 10                           | (3)Kimus do Mentificación              |                         |                | (11)                     | Deinaht                          |                             |                           |
| 2019 05<br>200 Mo                                      | 4.                                                       |                                                 | 9.0                                    | 1                                      |                         |                | ZONA                     | E.WADO                           |                             |                           |
| 2 Pada da Paga                                         | E. Niews & Augundus Reportadas                           | (V), Hambau o Racón Sacial                      |                                        | (10)Activided Económica                |                         |                |                          |                                  |                             |                           |
| 05/06/2019                                             | 3                                                        | DAIRESA AUFA                                    | SERVICIOS D                            | CONTABLIDAD, AUDITORIA, TENEDURIA      |                         |                | 100                      |                                  |                             |                           |
| 3.Documentos Personados                                | 6 Teo da Paro                                            | Religious and                                   | and the second second                  | the interaction of sentimety ( second) |                         | Calls          | Tellefore                |                                  | Cores Badrens               | 0                         |
|                                                        |                                                          |                                                 | 11 promotes y Apallido dal Representan |                                        | T                       | 0.007          | 10,000                   |                                  | (1) PC PROF                 | _                         |
| Lattado Imprezo - Hedio Magnetico - Solo Forma         | dano Normal Carradación Deada DNP                        | Newtone                                         | Nº Doc.                                | Tipo Doc.                              |                         | Digiariamiento | Pyperrola                |                                  | Gula                        |                           |
|                                                        |                                                          | - ILDETALLE DE CO                               | INTRIBUCIONES, PRIMAS PARA EL SIP.     | APORTES VIVIENDA Y APORTES PARA E      | EL FONDIO SOLIDARIO     |                |                          |                                  |                             |                           |
| Bastrer 15 V Detrains                                  |                                                          |                                                 |                                        |                                        |                         |                |                          | here                             |                             | Access Dance data         |
| Nina, Tipo Namero<br>Sec                               | ALF. Apellido Paterno                                    | Apellido Naterno                                | Apellido Cas                           | da Princ                               | r Nombre                | Segundo Nombre | Novedad                  | Clas Collzadon<br>Tipo Cotizante | Salario Tetal<br>Canado Bs. | Ostización<br>Obligatoria |
| 2 2000004                                              | CARRASCO                                                 | WERENDE                                         |                                        | ELVIEA.                                | 10                      | LORETH         |                          | 31 (01.21                        | 35000.00                    | 4871.00                   |
| Mexicania 1 a 1 da 1 Entradas                          |                                                          |                                                 |                                        |                                        |                         |                |                          |                                  | Latera                      | (1) man                   |
|                                                        |                                                          |                                                 | N IGGINER NE (WITSER/THEE              | IN CTO V ADVOTES DADA MUTURDA          |                         |                | _                        | _                                |                             | . IT stern                |
|                                                        | AMONE & SOTTAM INTER                                     | IN OF IFICINES                                  |                                        | APOTE ACCESSION                        | INTERNAL PARA VIVIPALIA |                |                          | APOPTE SCI TRANSD AN             | TIONAL YOR ASPO BUOD        |                           |
| (20 Sametois Dependirmi e Asequeado con perso          | n del SD trans de 65 años que diroide secur avertando    | el SIP o Dependiente izer Particle de Invelidea | 5010                                   | 14215umerona dal Titral Ganado         |                         | 1500000        | (47)Samatona dal Tou     | d Canada                         |                             | 19100.0                   |
| (31) Samatona Dependerna Mayor da 65 años o Ave        | quirado con Portián dal 559 mayor de 65 años que decide  | sigur aportando al 50º                          | 510                                    | (43)Constantion para Vienerda          |                         | 701:10         | (45)Sumaina dui Toya     | Caesado Aporto Statistavio M     | (rsed)                      | 0,                        |
| (31) Samacona Awgarado con Panadin dal SIP meno        | e dia 65 afria que docida era suggae aportando al SIP    |                                                 | 0,00                                   | (44)Interios por Mora                  |                         | 5:00           | (40)Apassi Nazonal St    | Adamo.                           |                             | 1180.0                    |
| (32)Samatonia Awgunado con Panadin del SIP mano        | e die 65 alfois spie doordo no seguie incorriendo al 519 |                                                 | 0,00                                   | (45)Interla instrumental               |                         | 1120           | (SD)Aporta Stalidario di | Avrainado -                      |                             | 1754                      |
| (33)Contralisación Dispandiantia o Asingunado con Paro | schi dali 519 monor de 65 años que axeda segue aportant  | lo al SIP e Dependiente con Pensión de Unwilde: | -872.50                                | (46)TOTAL & PAGAR                      |                         | 10,000         | (51)Apasa Sakiam M       | Higt .                           |                             | 9,0                       |
| (34)Contalisación Dependion la mayor da 65 años o A    | segurado con Persión del 512 mayor de 65 años que dec    | de seguir aportantés al SID                     | 6,10                                   | SÓN, SETELENIOS DO 100 Bulwara         |                         |                | (\$2)545 Total IVINUS (  | Camilitations,                   |                             | 145.0                     |
| (35) Compliación Asegunado con Piessón del 53P enu     | nte do 65 años que tácida no sugue apretando al S3P      |                                                 | 6,50                                   | and the second second second           |                         |                | (53)latanis per Mara     |                                  |                             | 9,0                       |
| (36) Complianción Asagonado con Trinsión del 529 ma    | yar du 65 años que dixide no segue aportenilo al SJP     |                                                 | 6,20                                   |                                        |                         |                | (54)leteris instantes    | al l                             |                             | 8,0                       |
| (17)Surrational Gilluración Adicionalica               |                                                          |                                                 | 0.50                                   |                                        |                         |                | (55)TOTAL & PAGAA        | N -                              |                             | 123.1                     |
| (35)Suli, Tatal Prima: y Contribuciania                |                                                          |                                                 | 877.10                                 |                                        |                         |                | SON- UN HIL COSCIEN      | IOS VEINTICINOS OCTOBER          | Sub-Service                 |                           |
| (31)Leanis par Mara.                                   |                                                          |                                                 | 9.10                                   |                                        |                         |                |                          |                                  |                             |                           |
| (4) Interes incremental                                |                                                          |                                                 | 9.00                                   |                                        |                         |                |                          |                                  |                             |                           |
| (42)I DIAL & PAUAR SEP                                 |                                                          |                                                 | 87710                                  |                                        |                         |                |                          |                                  |                             |                           |
| SONE CLARING MIL OCHOCENTOS SETENTA Y DOS O            | 10 100 Bahagua                                           |                                                 | -                                      | 30mm                                   |                         |                |                          |                                  |                             |                           |

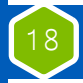

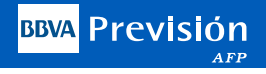

#### Envío a **Pendiente de Pago**

Luego de Revisar los montos a pagar, seleccione Siguiente para pasar a la siguiente pantalla:

## TRABAJAR EN EL FORMULARIO

#### Sistema Integral de Pensiones

Puede EDITAR el formulario para hacer modificaciones o CALCULAR los montos a pagar. Una vez esté calculado se envía a Pendientes de Pago para poder Imprimir (Botón PAGAR).

| Mostrar 10 🔹 I | registros |              |           | Bus       | scar:                  |
|----------------|-----------|--------------|-----------|-----------|------------------------|
| Planilla       | Periodo   | Departamento | Afiliados | Total FPC | 1                      |
| 800004326045   | 201901    | LA PAZ       | 0         | 0.00      | Editar Calcular Borrar |
| 800004326179   | 201905    | LA PAZ       | 1         | 24275.00  | Editar Pagar Borrar    |

Deberá seleccionar la opción "PAGAR", para enviar el formulario y su planilla a Pendientes de Pago.

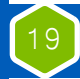

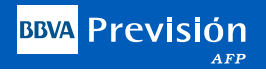

### Pendiente de Pago

|     |                | FOR     |              | SIS |             |             |            | CIONES          |           |   |
|-----|----------------|---------|--------------|-----|-------------|-------------|------------|-----------------|-----------|---|
|     |                |         |              |     | Pendiente   | es de Pago  |            |                 |           |   |
| Mos | strar 10 🔹 reg | istros  |              |     |             |             |            | Buscar:         |           |   |
|     | Planilla 🔶     | Periodo | Departamento | \$  | Afiliados 🔶 | Total SIP 🔶 | Fecha Pago | \$              | 1         | ŧ |
|     | 800004263697   | 201905  | LA PAZ       |     | 1           | 194.20      | 20190523   | Act. Fecha Page | Crear PDF |   |
|     | 800004264981   | 201905  | LA PAZ       |     | 1           | 0.20        | 20190522   | Act. Fecha Page | Crear PDF |   |
|     | 800004306389   | 201905  | LA PAZ       |     | 1           | 6797.00     | 20190607   | Act. Fecha Page | Crear PDF |   |
|     | 800004307197   | 201905  | LA PAZ       |     | 1           | 235.50      | 20190605   | Act. Fecha Page | Crear PDF |   |
|     | 800004315881   | 201905  | LA PAZ       |     | 2           | 1383.09     | 20190617   | Act. Fecha Page | Crear PDF |   |
|     | 800004316357   | 201905  | LA PAZ       |     | 2           | 897.59      | 20190606   | Act. Fecha Page | Crear PDF |   |
|     | 800004316431   | 201905  | LA PAZ       |     | 2           | 1456.50     | 20190605   | Act. Fecha Page | Crear PDF |   |
|     | 800004244455   | 201904  | LA PAZ       |     | 1           | 679.70      | 20190521   | Act. Fecha Page | Crear PDF |   |

En Pendientes de Pago, podrá Actualizar la Fecha de Pago.

Se Recomienda al usuario guardar e Imprimir el Formulario y la Planilla antes de realizar el Pago vía Internet. Para Guardar o Imprimir el formulario y su respectiva Planilla, deben seleccionar "Crear PDF" Cuando se trata de un pago por MORA, el sistema no actualiza la fecha de pago, por lo que se recomienda pagar en la fecha estipulada, caso contrario el formulario no servirá después de la fecha seleccionada en el formulario.

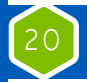

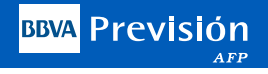

## Crear su archivo PDF **Del formulario de pago**

#### FORMULARIO DE PAGO DE CONTRIBUCIONES AL SIP

#### Archivo pdf generado

| Planilla                   | 800004263697    |
|----------------------------|-----------------|
| Periodo de Cotización      | 201905          |
| Fecha de Pago              | 20190523        |
| Identificación             | RUC-1           |
| Razón Social               | EMPRESA ALFA    |
| Telefono                   |                 |
| Email                      |                 |
| Dirección                  | ZONA EL PRADO   |
| Ciudad                     | LA PAZ CIUDAD// |
| Representante Legal        |                 |
| Total Afiliados            | 1               |
| Total SIP                  | 139.20 BS.      |
| Total Aporte Patronal para | 20 00 BS        |
| Vivienda                   | 20.00 00.       |
| Total Fondo Solidario      | 35.00           |
|                            |                 |

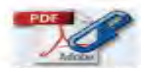

Descargar Formulario de Pago de Contribuciones con la planilla de salarios

Una vez generado su PDF imprima 4 ejemplares de su Formulario SIP, Fondo Solidario, o Retroactivo, la planilla de sueldos ya esta incorporada al formulario, por lo que puede apersonarse a la entidad bancaria autorizada para realizar su pago. O bien puede realizar el pago vía debito en cuenta en caso de tener una cuenta en cualquier de las entidades financieras habilitadas, o por código en ventanilla del banco, simplemente dictando el numero de su formulario electrónico.

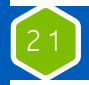

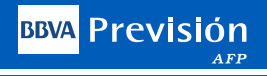

#### Formulario SIP, Fondo Solidario, **Retroactivo**

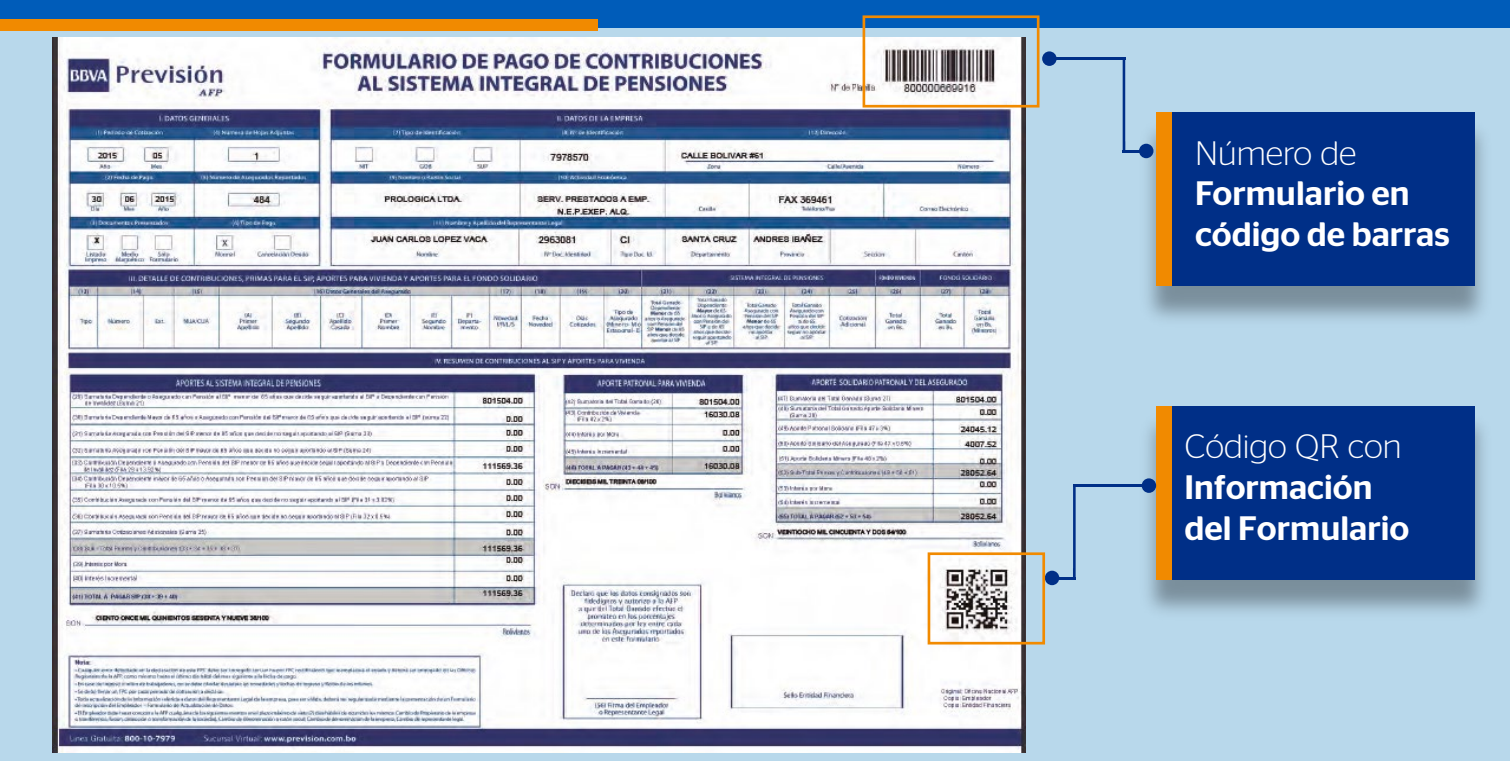

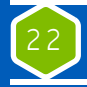

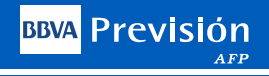

#### Planilla de **Sueldo Declarada**

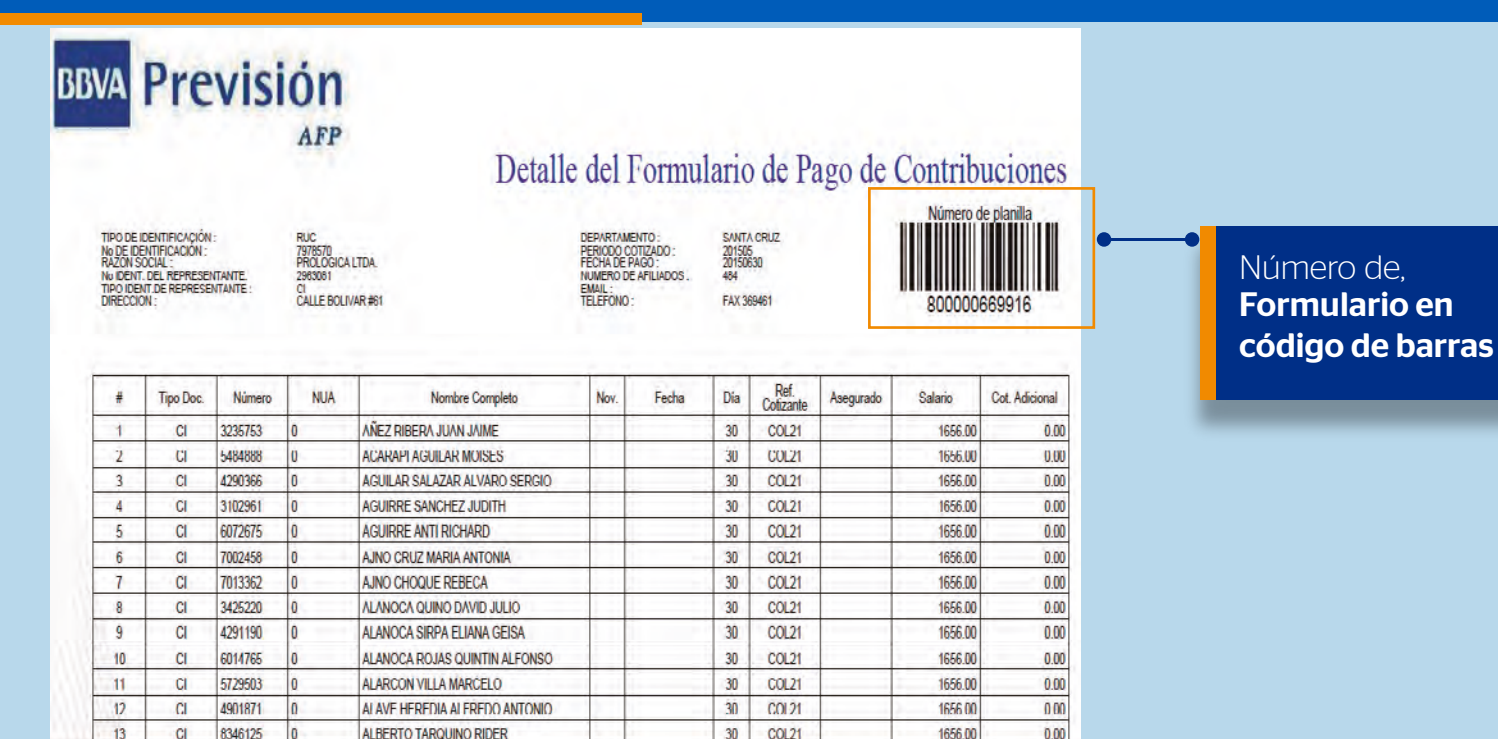

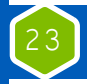

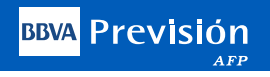

#### Pago Electrónico del Formulario del Pago de Contribuciones

Seleccione el enlace del Banco de su Preferencia y proceda a realizar el pago de los aportes vía internet desde la comodidad de su escritorio.

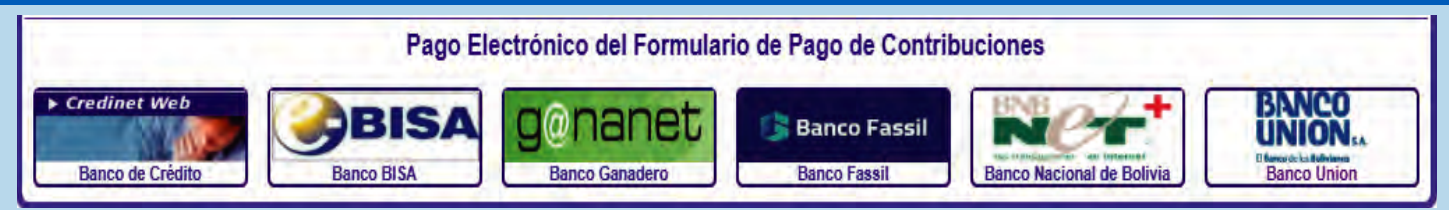

Una vez que ingrese a la pagina de su Banco, deberá ingresar los datos de seguridad (PIN), propios de la entidad financiera. Al finalizar la transacción deberá imprimir la pantalla de confirmación del Débito automático.

## Formas de Pago

Trabajando con un formulario de pago en blanco que permita adjuntar la planilla salarial (En formato de Excel).

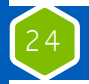

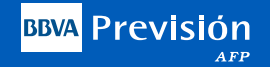

## Bajar Planilla de **Empleados**

BBVA Previsión AFP SA., pensando en su comodidad, ha desarrollado esta opción, que le permite bajar del sistema la planilla de sueldos de sus trabajadores ya declarada en formato EXCEL para realizar las modificaciones que requiera y volver a subir la planilla actualizada.

| 0                         | FORMULARIO FOND<br>FORMULARIO SIP C                      | o solidario<br>cop. mineros      | Copiar<br>Crear<br>Trabaj<br>Formu<br>Formu | r Formulario<br>Formulario<br>iar Formulario<br>ilarios Pendiente<br>ilarios Pagados<br>ilarios DNP<br>Previsión | es de Pago      |
|---------------------------|----------------------------------------------------------|----------------------------------|---------------------------------------------|----------------------------------------------------------------------------------------------------|-----------------|
|                           |                                                          |                                  |                                             |                                                                                                    |                 |
|                           | Lista d                                                  | le Formula<br>Ir de un Formulari | rios Acro<br>o anterior ya a                | editado                                                                                                    | )S              |
| Mostrar 10                | Lista d<br>Copia                                         | le Formula<br>Ir de un Formulari | o anterior ya a                             | editado<br>creditado<br>Buscar                                                                                   | )S              |
| Mostrar 10.<br>Ptanilta ♦ | Lista d<br>Copia<br>• registros<br>• Periodo Tipo de Pag | le Formula<br>Ir de un Formulari | o anterior ya a<br>Total Affiliados 🛊       | editado<br>creditado<br>Buscar<br>Total ECL 🛊                                                                    | Copiar / Borrar |

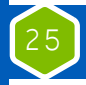

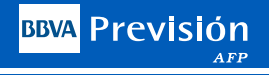

|           | -         |               |       | -           |             |            |               |             |         |          | _    |          |           |           |
|-----------|-----------|---------------|-------|-------------|-------------|------------|---------------|-------------|---------|----------|------|----------|-----------|-----------|
|           | NUMERO    | ALFANUMERICO  | NUA / |             |             |            |               |             | 1       | FECHA    |      | TOTAL    | TIPO      | TIPO      |
| TIPO DOC. | DOCUMENTO | DEL DOCUMENTO | CUA   | AP. PATERNO | AP. MATERNO | AP. CASADA | PRIMER NOMBRE | SEG. NOMBRE | NOVEDAD | NOVEDAD  | DIAS | GANADO   | COTIZANTE | ASEGURADO |
| CI        | 355121    | 1K            | 15623 | PEREZ       | GARCIA      |            | MARIO         | ANGEL       | - I     | 20110501 | 30   | 2,500.00 | 1         |           |
|           |           |               |       |             |             |            |               |             |         |          |      |          |           |           |

**RECOMENDACIONES:** 

SIGA EL FORMATO INDICADO EN EL ENCABEZADO DE CADA COLUMNA

EI NOMBRE DE LA HOJA DEBE SER HOJA1

SE RECOMIENDA UN MAXIMO DE CARACTERES DE 20 PARA LOS APELLIDOS Y DE 15 PARA LOS NOMBRES

EL ARCHIVO DEBE INCLUIR LA FILA DEL ENCABEZADO Y AL MENOS UNA FILA DE LA PLANILLA DE EMPLEADOS

NO DEJAR FILAS EN BLANCO AL FINAL DE LA PLANILLA DE EMPLEADOS

PARA USAR ESTE ARCHIVO DEBE ELIMINAR TO DAS LAS LINEAS CON LAS RECOMENDACIONES MARCADAS CON AMARILLO

El usuario deberá guardar la planilla en su PC y realizar los cambios que correspondan, respetando el formato establecido por **BBVA Previsión AFP.** 

Una vez realizado los cambios, el usuario deberá generar un FPC en blanco y nombrar el archivo Excel con el mismo numero del FPC generado. Ejemplo: Si: El numero del FPC - 80000016712 : El nombre del Excel - FPC80000016712 (El nombre es a elección del usuario).

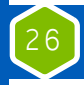

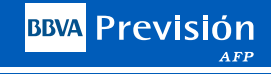

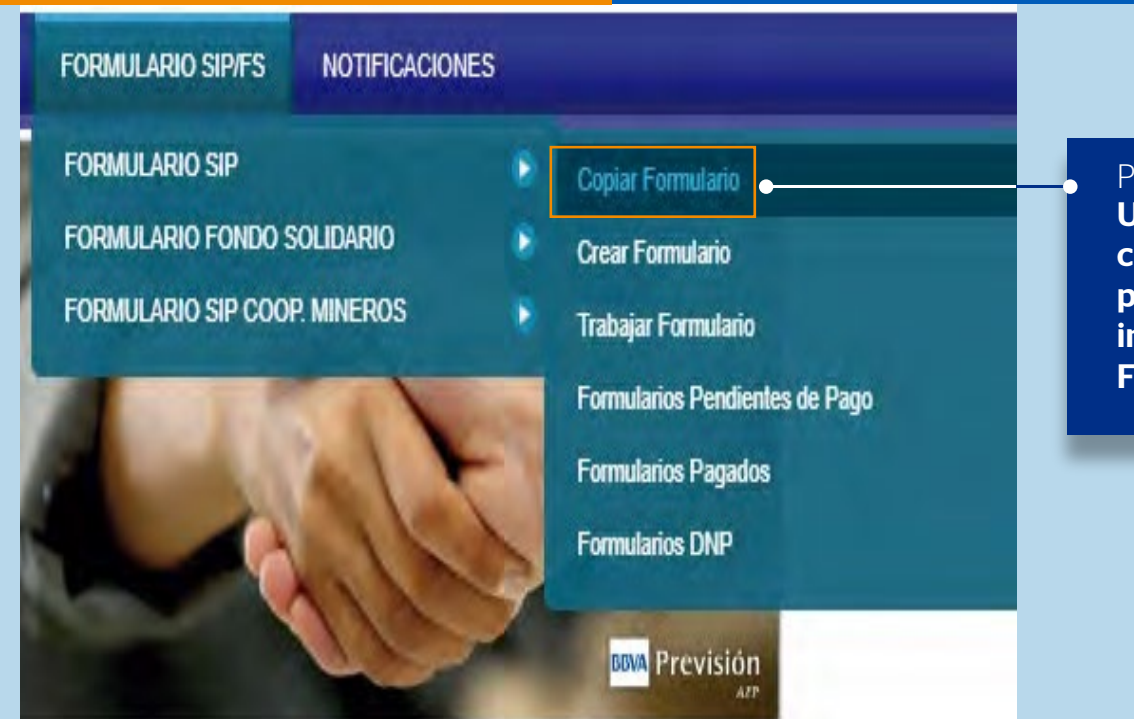

PASO 1: Una vez realizados los cambios en la planilla Excel, debe ingresar a Crear Formulario

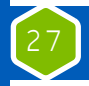

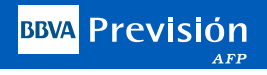

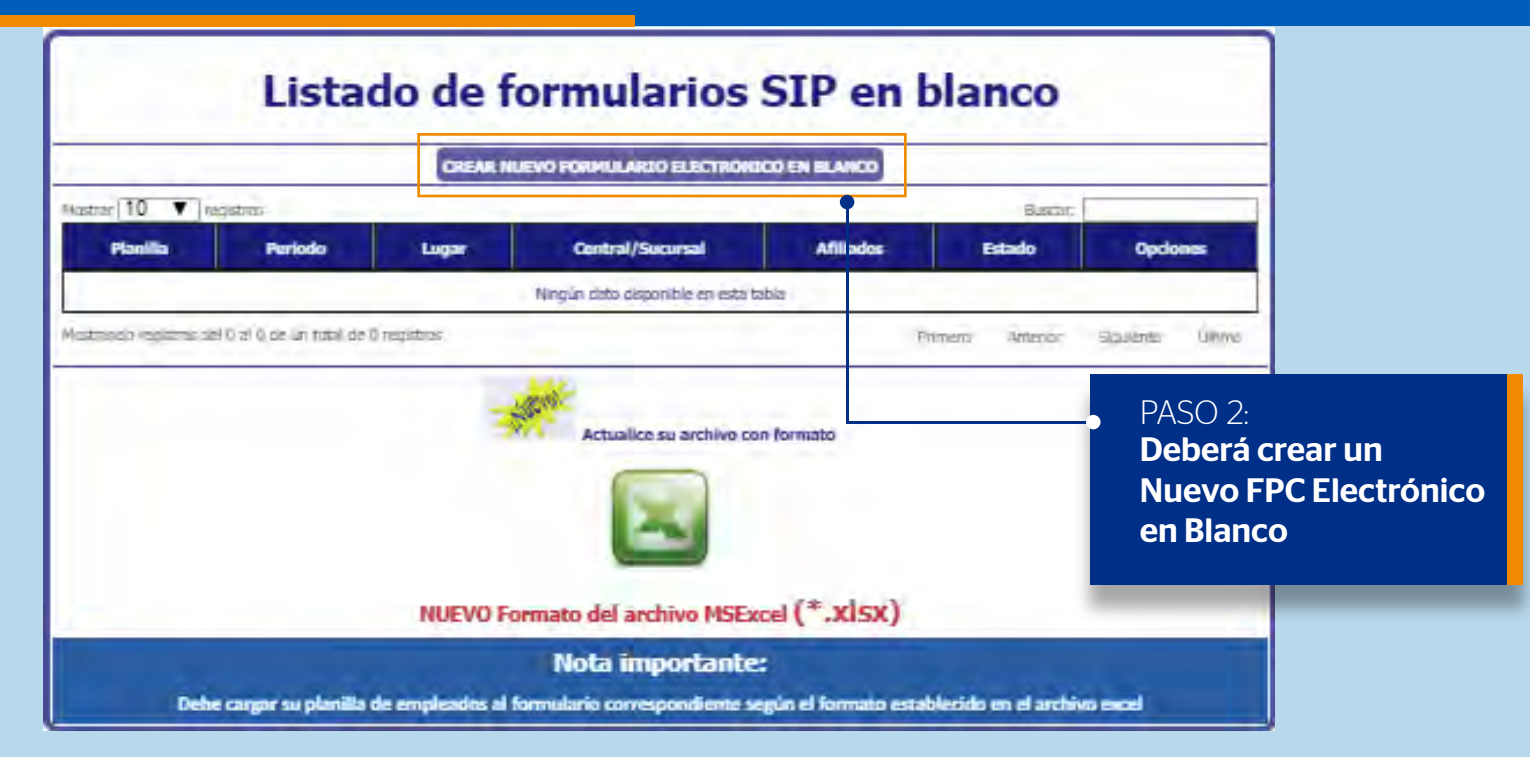

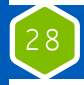

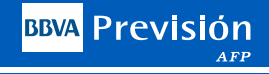

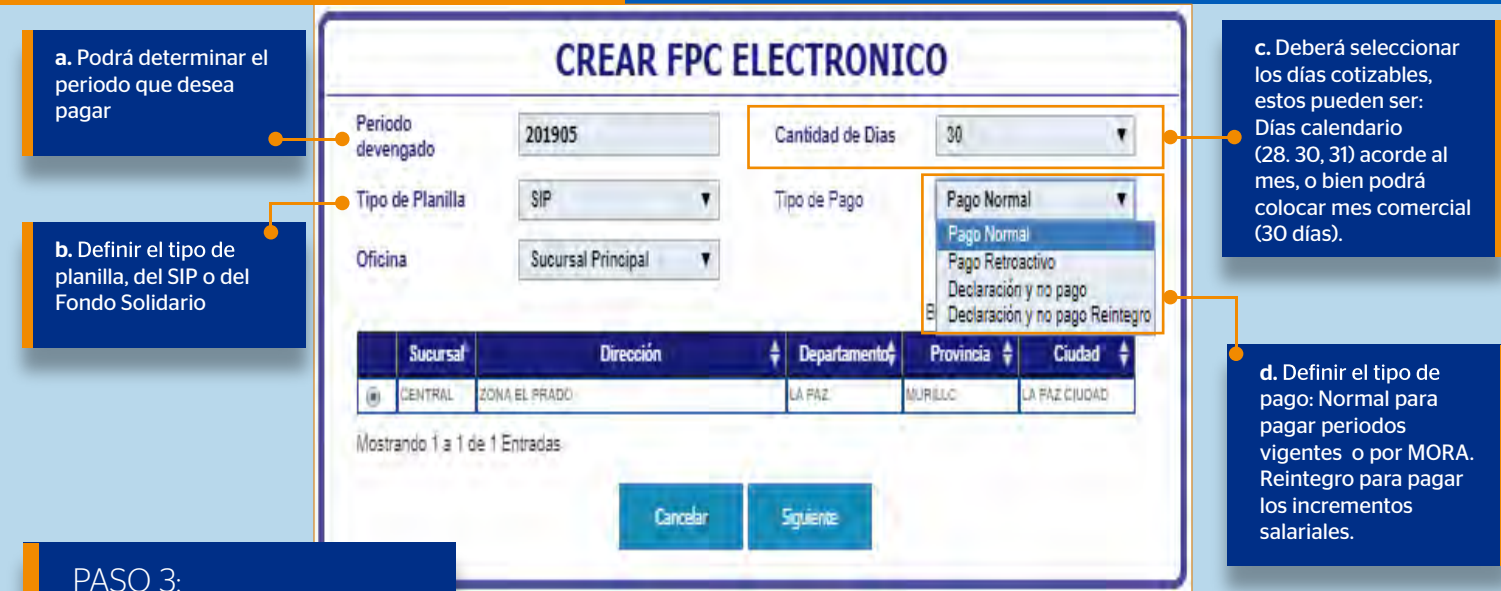

Crear el formulario.

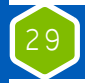

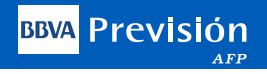

| CREAR NUEVO FORMULARIO ELECTRONICO EN BLANCO |                       |           |                  |           |            |             |  |  |  |
|----------------------------------------------|-----------------------|-----------|------------------|-----------|------------|-------------|--|--|--|
| ar 10 🔻 registrus Buscar:                    |                       |           |                  |           |            |             |  |  |  |
| Planilla                                     | Periodo               | Lugar     | Central/Sucursal | Afiliados | Estado     | Opciones    |  |  |  |
| 800004336618                                 | 201901                | CENTRAL   | CENTRAL          | Û         | VACIO      | Cargar      |  |  |  |
| 800004336777                                 | 201905                | CENTRAL   | CENTRAL          | 0         | VACIO      | Cargar      |  |  |  |
| da registras del 1                           | al 2 de un total de 3 | registras | 1                | Primero   | Anterior 1 | Siguiente ( |  |  |  |

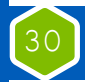

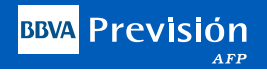

### **Cargar Archivos**

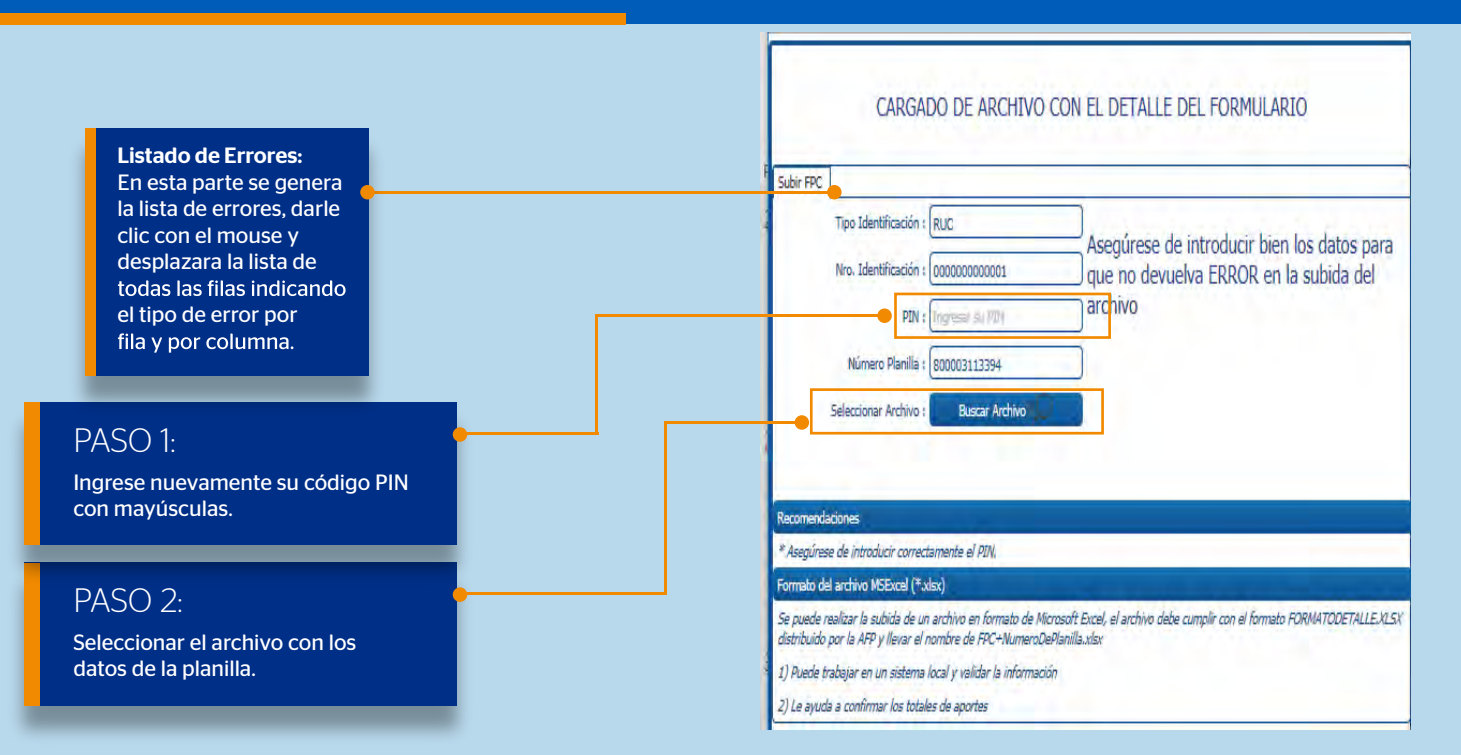

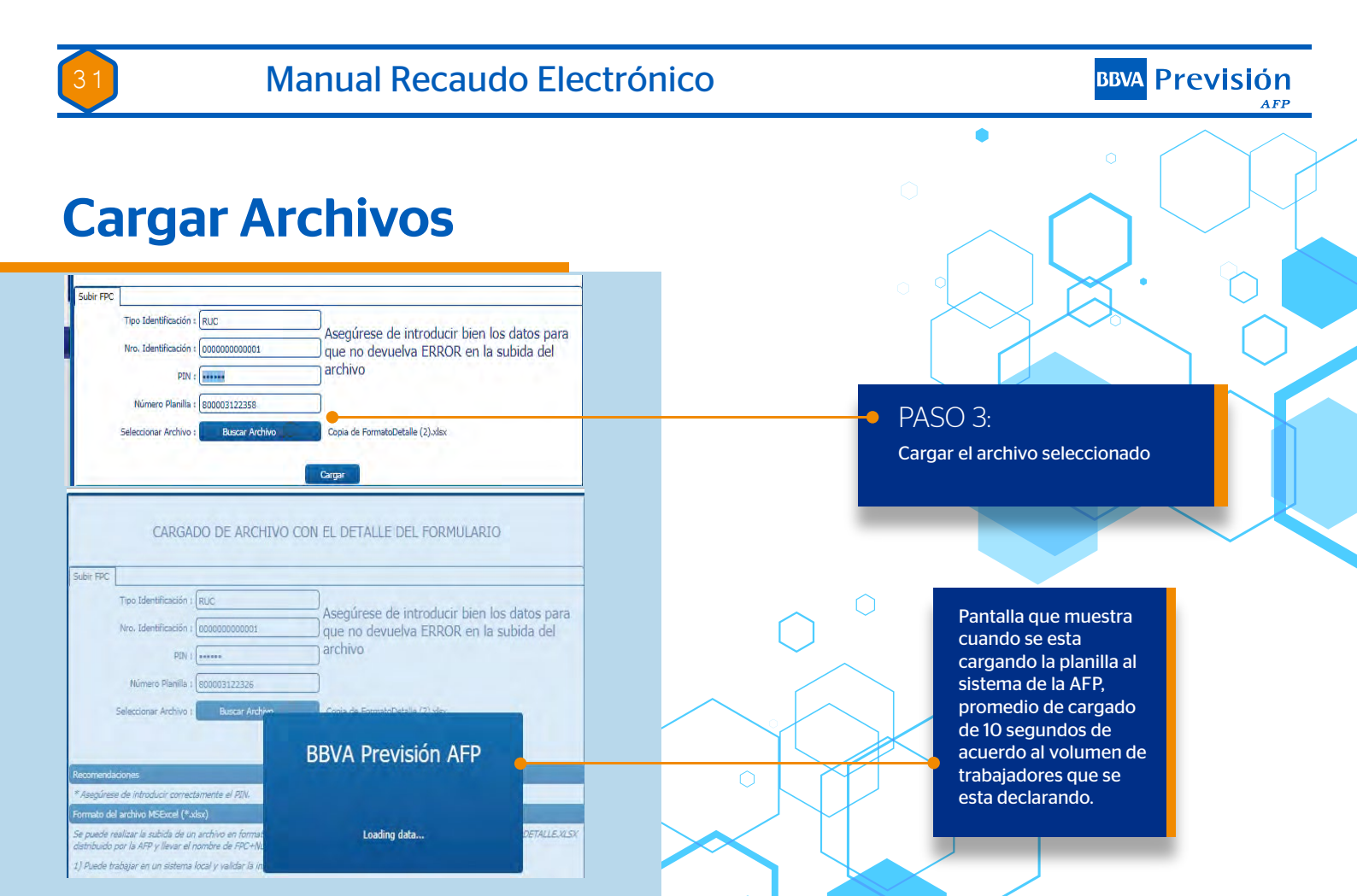

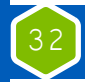

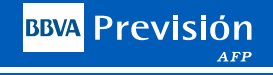

## Continuar

| DITAR el formula | rio para hacer modil | SISTEMA II   | ntegrai de Pens<br>ntos a pagar. Una vez esté<br><u>PAGAR</u> ). | calculado se envía a F | Pendientes | de Pago para poder Imprimir |
|------------------|----------------------|--------------|------------------------------------------------------------------|------------------------|------------|-----------------------------|
| ar 10 🔹 r        | egistros             | -            |                                                                  | Bus                    | scar:      |                             |
| Planilla         | Periodo              | Departamento | Afiliados                                                        | Total FPC              |            | í                           |
| 800004326045     | 201901               | LA PAZ       | 0                                                                | 0.00                   | Editar     | Calcular Borrar             |
| 800004326179     | 201905               | LA PAZ       | 1                                                                | 24275.00               | Editar     | Pagar Borrar                |
| 800004328986     | 201905               | LA PAZ       | t                                                                | 0.00                   | Edilar     | Calcular Borrar             |

Al presionar **Continuar**, lo envía directamente a la opción **"Trabajar Formulario**"

**Importante:** Tomar en cuenta lo señalado en las indicaciones detalladas en la misma.

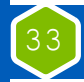

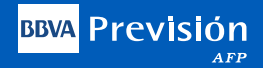

#### **Editar**

Al seleccionar la opción Editar, pasara a la pantalla donde usted podrá-

Incluir un trabajador nuevo = Agregar un Nuevo Detalle Agregar Nuevo detalle

Editar los datos de un trabajador existente = Seleccione el icono del Lápiz 🤌

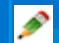

Eliminar los datos de un trabajador existente = Seleccione la "X" 👮

Guardar los cambios realizados = Actualizar

Realizar el cálculo de los montos a pagar = Calcular Formulario Calcular Formulario

Una vez realizados los cambios y haber calculado el Formulario, seleccione Siguiente para pasar a la siguiente pantalla y poder enviar el formulario a Pendientes de Pago

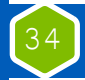

#### Manual Recaudo Electrónico

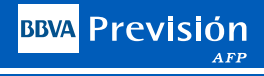

## Editar

|                                                                                           | (11)60                                                          | mbre y Apellido del Representari |                                |                        |                                       |                                    |                                   |                 |                             |                           |  |  |
|-------------------------------------------------------------------------------------------|-----------------------------------------------------------------|----------------------------------|--------------------------------|------------------------|---------------------------------------|------------------------------------|-----------------------------------|-----------------|-----------------------------|---------------------------|--|--|
| Listado Impresa Medio Nagretico. Solo Formulario Normal Canasiación Deuta:                | DNP Nombre                                                      | U<br>Nº Doc                      | Tipo Dix:                      | LA PAZ<br>Depertamento |                                       | M                                  | RULLO<br>64928                    |                 | LA PAL                      | ž CILICIAD<br>Dučad       |  |  |
| the second second                                                                         | III.DETALLE DE CONTRIBUCI                                       | ONES, PRIMAS PARA EL SIP,        | APORTES VIVIENDA Y APORTES I   | ARA EL FONDO SOLIDARIO |                                       |                                    |                                   |                 |                             |                           |  |  |
| lostrar 10 Y Ehtradas                                                                     |                                                                 |                                  |                                | ÷                      |                                       |                                    | Busca                             | in:             |                             | Agregar Nuevo d           |  |  |
| Nya Tipo Nunceo ALF. Apellido Par<br>Sec                                                  | erno Apellido Materno                                           | Apellido Casada                  | Primer Nombre                  | Segundo Nombre         | Novedad                               | Fecha Novedad                      | Dias Cotizacion<br>Tipo Cotizante | Tipo Asegurado  | Salario Total<br>Ganado Bs. | Cotizacion<br>Obligatoria |  |  |
| 1 C \$388334 CARRASCO                                                                     | MERCADO                                                         |                                  | ELVIRA                         | MILDRETH               |                                       |                                    | 301 001.21                        |                 | 23000.00                    | 9480.0                    |  |  |
| Aostrando 1 a 1 de 1 Entradas                                                             |                                                                 |                                  |                                |                        | -                                     | -                                  |                                   |                 | Ante                        | irlar 1 Sigule            |  |  |
|                                                                                           | IV.RE                                                           | RUMEN DE CONTRIBUCIONES          | AL SIP Y APORTES PARA VIVIEN   | M.                     | _                                     |                                    |                                   |                 |                             |                           |  |  |
| APORTE AL SE                                                                              | stema integral de pensiones                                     |                                  | APORTE PA                      | TRONAL PARA VIVIENDA   |                                       |                                    | APORTE SO                         | NIDARIO P       | ATRONAL Y DEL               | ASEGURADO                 |  |  |
| P)Sumetona Dependiente o Asegurado con pensión del SIP menor de 65 años que<br>orgànizar. | e decide seguir aportando al SIP o Dependente con Pensión de    | 1.00                             | (42)Sumatoria del Total Ganado |                        | 1,01                                  | (47)Sumatori                       | a del Total Gar                   | ado             |                             |                           |  |  |
| valuaz<br>OlSumational Dependiente Mayor de 65 años o Asepurado con Pensión del SIP ma    | vor de 65 años que decide seguir aportando al SIP               | 0.00                             | (13)Contribución para Vivienca |                        | 0.02                                  | (48)Sumatinia                      | dei Total Gan                     | acio Aporte Sci | idario Minero               | 0.00                      |  |  |
| Sumatoria Asegurado con Pensión del SIP menor de 65 años que decide no sec                | puir aportando al SIP                                           | 0.00                             | (44)Briteries por Mora         |                        | 0,00                                  | (19)Aparte P                       | stronal Solidari                  | a               |                             | 1                         |  |  |
| Sumatoria Asegurado con Pensión del SIP mayor de 65 años que decide no ses                | puir aportando al SIP                                           | 0.00                             | (45)Interés Incremental        |                        | 0.00                                  | (50)Aporte Solidario del Asegurado |                                   |                 |                             | 0.0                       |  |  |
| Cantribución Dependiente o Asegurado con Ponsión del SIP menor de 65 años                 | que decido seguir aportando al 53P o Dependiente con Pensión de | 0.14                             | (46)TOTAL A PAGAR              | 0.02                   | (S2)Sub-Total Primes v Contribuciones |                                    |                                   | 0.0             |                             |                           |  |  |
| nona<br>Al contribución Decenciente manor de 65 años o Acecuando ron Petidón del SIP.     | maure de 65 silves que decide seculit attortantio al SIP.       | 0.00                             | SON: CERO 02/100 Bolwarks      |                        | (53)interés por Mora                  |                                    |                                   |                 | 0.0                         |                           |  |  |
| Contribución Asecurado con Pensión del SIP menor de 65 años que decide no .               | equir aportando al SIP                                          | 0.00                             |                                |                        |                                       | (Sf)Interis Incremental            |                                   |                 |                             | 1                         |  |  |
| 6)Contribución Asegurado con Pensión del SIP mayor de 65 años que decide no :             | eguir aportando al SIP                                          | 0.00                             |                                |                        |                                       | (55)TOTAL                          | A PAGAR                           |                 |                             |                           |  |  |
| 7/Sumatoria Crititación Adicionales                                                       |                                                                 | 11,00                            |                                |                        |                                       | SUN- CERO DE                       | TITL Party top                    | _               |                             |                           |  |  |
| STSJa. Total Primas y Contribuctores                                                      |                                                                 | 0.14                             |                                |                        |                                       |                                    |                                   |                 |                             |                           |  |  |
| Fjäntereis por Mora                                                                       |                                                                 | 0.00                             |                                |                        |                                       |                                    |                                   |                 |                             |                           |  |  |
| Ojunterés Incremental                                                                     |                                                                 | 0.00                             |                                |                        |                                       |                                    |                                   |                 |                             |                           |  |  |
|                                                                                           |                                                                 | 0.11                             |                                |                        |                                       |                                    |                                   |                 |                             |                           |  |  |

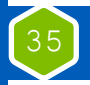

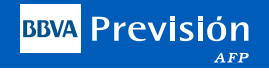

#### Envío a **Pendiente de Pago**

Una vez calculado el formulario deberá enviarlo a pendientes de pago seleccionando el botón pagar, para lo cual debe estar seguro que no requiere de ningún ajuste en su planilla, después de esto solo podrá cambiar la fecha de pago en períodos vigentes y generar el PDF para su respectiva impresión.

| de <u>EDITAR</u> el formular | rio para hacer modif | Sistema Ir   | ntegral de Pens<br>ntos a pagar. Una vez esté<br><u>PAGAR</u> ). | iones<br>calculado se envía a Pend | lientes de Pago para poder Imprimir ( <u>B</u> |
|------------------------------|----------------------|--------------|------------------------------------------------------------------|------------------------------------|------------------------------------------------|
| strar 10 🔹 re                | egistros             |              |                                                                  | Busca                              | ar:                                            |
| Planilla                     | Periodo              | Departamento | Afiliados                                                        | Total FPC                          | i.                                             |
| 800004326045                 | 201901               | LA PAZ       | 0                                                                | 0.00                               | Editar Calcular Borrar                         |
| 800004326179                 | 201905               | LA PAZ       | 1                                                                | 24275.00                           | Editar Pagar Borrar                            |
| 800004328986                 | 201905               | LA PAZ       | T                                                                | 0.00                               | Editar Calcular Borrar                         |

Deberá seleccionar la **opción "PAGAR**", para enviar la planilla a Pendientes de Pago.

Una vez seleccionada la opción "PAGAR", la planilla quedara grabada y no se podrán realizar cambios.

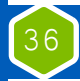

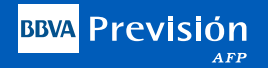

### Pendiente de Pago

| F            | ORMU      | LARIOS<br>AL SI | D<br>STE | E PAC<br>CMA INTI<br>Pendie | GC<br>EGR<br>entes | D DE CO<br>AL DE PEN<br>de Pago | ONTRI<br>SIONES | B   | UCIC       | DNES             |    |
|--------------|-----------|-----------------|----------|-----------------------------|--------------------|---------------------------------|-----------------|-----|------------|------------------|----|
| Mostrar 10 🔻 | registros |                 |          |                             |                    |                                 |                 | Bus | car:       |                  |    |
| Planilla 🔶   | Periodo — | Departamento    | ŧ        | Afiliados                   | \$                 | Total SIP 🔶                     | Fecha Pago      | \$  |            | W.               | \$ |
| 800003101226 | 201804    | LA PAZ          |          |                             | 1                  | 485.50                          | 20180530        |     | Act. Fecha | a Pago Crear PDF |    |
| 800003103798 | 201804    | LA PAZ          | 1        |                             | 1                  | 606.05                          | 20180530        |     | Act. Fecha | a Pago Crear PDF |    |
| 800003118162 | 201804    | LA PAZ          |          |                             | 1                  | 0.20                            | 20180507        |     | Act. Fecha | a Pago Crear PDF |    |
| 800003063018 | 201803    | LA PAZ          |          |                             | 1                  | 660.87                          | 20180428        |     | Act. Fecha | a Pago Crear PDF |    |
| 800003063576 | 201803    | LA PAZ          |          |                             | 1                  | 485.50                          | 20180418        |     | Act. Fecha | a Pago Crear PDF |    |
| 800003064315 | 201803    | LA PAZ          |          | 6                           | 3                  | 10113.00                        | 20180420        |     | Act. Fecha | a Pago Crear PDF |    |

#### Nota:

En Pendientes de Pago, podrá Actualizar la Fecha de Pago, para periodos y Retroactivos vigentes, en los casos de MORA estos solo podrán modificar la fecha de pago en "Trabajar Formulario" Se recomienda al usuario guardar e Imprimir el formulario realizar el Pago vía Internet. Para Guardar o Imprimir el FPC, deben seleccionar "Crear PDF".

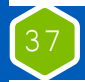

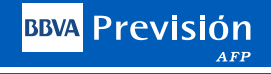

#### **Crear su PDF**

| Archivo                           | pdf generado    |
|-----------------------------------|-----------------|
| DI                                | 80000 1202007   |
| Planilla<br>Desiede de Cetización | 201005          |
| Feriodo de Colización             | 201905          |
| Identificación                    | RUC-1           |
| Razón Social                      | EMPRESA ALEA    |
| Telefono                          | En rieberrierri |
| Email                             |                 |
| Dirección                         | ZONA EL PRADO   |
| Ciudad                            | LA PAZ CIUDAD// |
| Representante Legal               |                 |
| Total Afiliados                   | 1               |
| Total SIP                         | 139.20 BS.      |
| Total Aporte Patronal para        | 20.00 89        |
| Vivienda                          | 20.00 05.       |
| Total Fondo Solidario             | 35.00           |

Descargar Formulario de Pago de Contribuciones con la planilla de salarios

Una vez generado su PDF imprima 4 ejemplares de su Formulario SIP, Fondo Solidario, o Retroactivo, la planilla de sueldos ya esta incorporada al formulario, por lo que puede apersonarse a la entidad bancaria autorizada para realizar su pago.

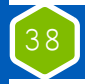

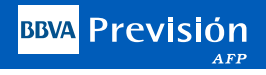

#### Formulario SIP, Fondo Solidario, Retroactivo

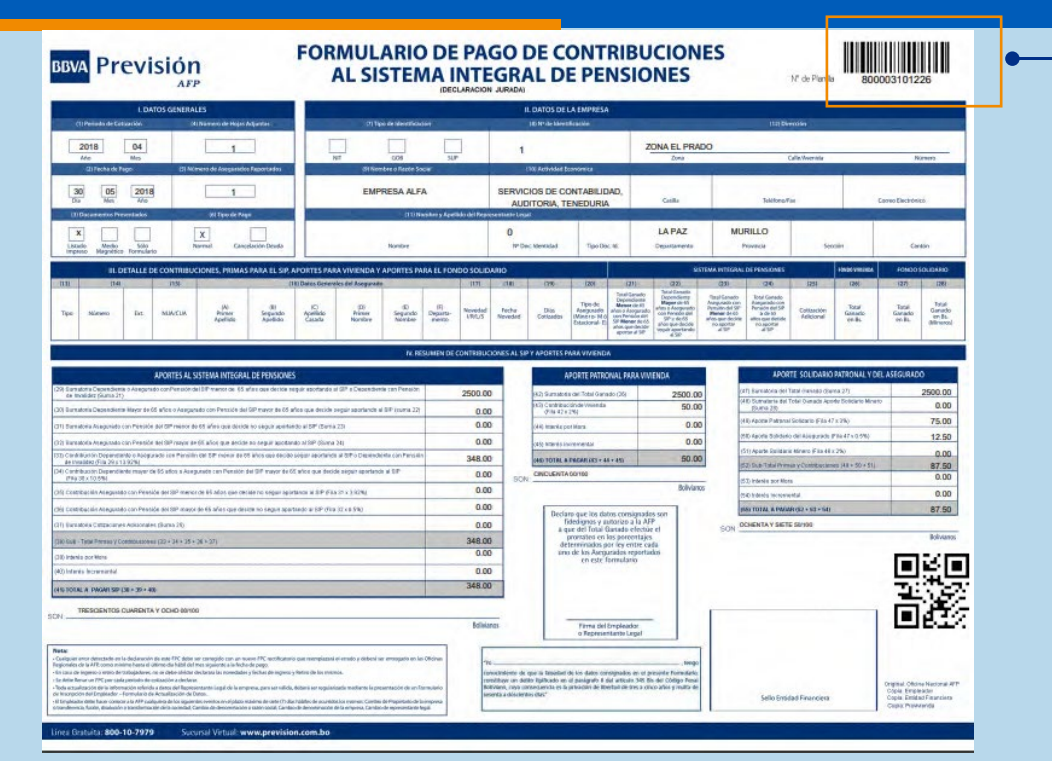

#### Número de, Formulario en código de barras

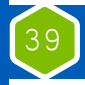

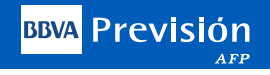

#### Planilla de **Sueldo Declarada**

| UPO C<br>MIDE<br>RAZO<br>PERIO<br>FORM<br>NUME | THO DE DENTRICACIÓN: ALC<br>MARTIN SOLUTION<br>MUNICIPATION CONTROL<br>MARTINO<br>RESUMPTION<br>RESUMPTION<br>RESUMPT |        |    |       | Detalle de Con           | tribuciones, pr<br>aportes pa | ra el l<br>ra el l<br>sera<br>con<br>bacc<br>teler | Fondo<br>Fondo<br>DENT DE GER<br>MT DEL REPS<br>ESENTANTE LI<br>REMENTO:<br>COM:<br>COM:<br>COM:<br>COM: | SII<br>Sol<br>ESENTAN<br>TOAL | , apo<br>idario                                                                        | rtes para<br>)<br><sup>PNZ</sup><br>MALE PRADO                                                                                           | Vivienda                                                                                                    | y<br>1111<br>80                                                                                         | 0003101226                                                                                              | •                       | Número de,<br>Formulario en<br>código de barr | as |
|------------------------------------------------|----------------------------------------------------------------------------------------------------|--------|----|-------|--------------------------|-------------------------------|----------------------------------------------------|----------------------------------------------------------------------------------------------------|-------------------------------|----------------------------------------------------------------------------------------|----------------------------------------------------------------------------------------------------|----------------------------------------------------------------------------------------------------|----------------------------------------------------------------------------------------------------|----------------------------------------------------------------------------------------------------|-------------------------|-----------------------------------------------|----|
|                                                | 1po                                                                                                    | Nămato | bi | NUACI | A. Nontre Complete       | Departamento                  | Novedad                                            | Fecha<br>Nonedad                                                                                         | Dias<br>Colza<br>dos          | Tipo de<br>Asegurado<br>(Minero-M<br>Estacional<br>E.<br>Consultor<br>de Linea-<br>CL) | Total Ganado<br>Dependiente<br>Manor de 65 años<br>o Asegundo con<br>Parasón del SIP<br>Manor de 63 años<br>que decide aporter<br>al SIP | Total Garado<br>Depandiente<br>Mayor de 65 años<br>o Asegundo con<br>Persión del SIP<br>Mayor de 65 años<br>que decide seguir<br>aportando el SIP | Total Ganado<br>Axegurado con<br>Pensión del SIP<br>Menor de E3 años<br>que decide no<br>aportar al SIP | Total Ganado<br>Asegurado con<br>Pensión del SIP<br>Mayor de 65 años<br>que decide na<br>aportar al SIP | Colitization<br>Addamai |                                               |    |
| Ť                                              | ¢                                                                                                    | 355121 |    | 0     | PEREZ GARCIA MARIO ANGEL |                               | 1                                                  | 20180401                                                                                                 | 30                            | 111                                                                                    | 250108                                                                                                    | 0.60                                                                                                    | 10                                                                                                    | 0.00                                                                                                    | 1.05                    |                                               |    |

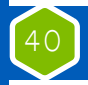

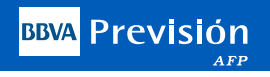

#### Pago Electrónico del Formulario del Pago de Contribuciones

Seleccione el enlace del Banco de su Preferencia y proceda a realizar el pago de los aportes vía internet desde la comodidad de su escritorio.

Pago Electrónico del Formulario de Pago de Contribuciones

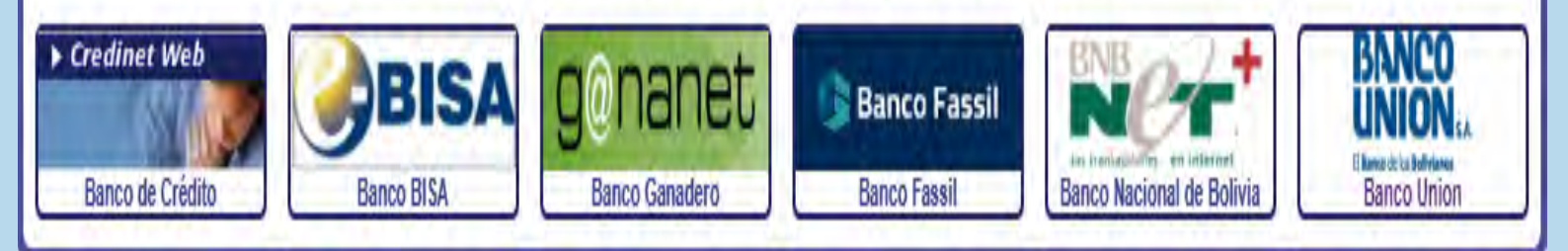

Una vez que ingrese a la pagina de su Banco, deberá ingresar los datos de seguridad (PIN), propios de la entidad financiera. Al finalizar la transacción deberá imprimir la pantalla de confirmación del Débito automático.

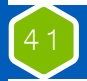

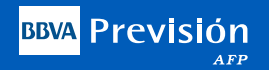

## **Planilla Pagadas**

En el menú "Formularios Pagados - SIP", el Empleador podrá ubicar los últimos Formularios con su respectiva planilla que se encuentran pagados y acreditados.

| ostrar 10 🔹  | registros |                 |             | -         | Buscar:                                |
|--------------|-----------|-----------------|-------------|-----------|----------------------------------------|
| Planilla 🔶   | Periodo   | Fecha de Pago 🔶 | Estado 🔶    | Total FPC | Comprobante - Formulario               |
| 800000702802 | 201703    | 20170323        | En revisión | 0.20      | Crear Form. PDF                        |
| 800000740310 | 201703    | 20170323        | En revisión | 9.71      | Crear Form. PDF                        |
| 800000071820 | 201304    | 20130520        | Acreditada  | 0.20      | Imprimir Comprobante - Crear Form. PDF |

El Empleador puede imprimir el Formulario con la planilla de empleados y el comprobante de pago.

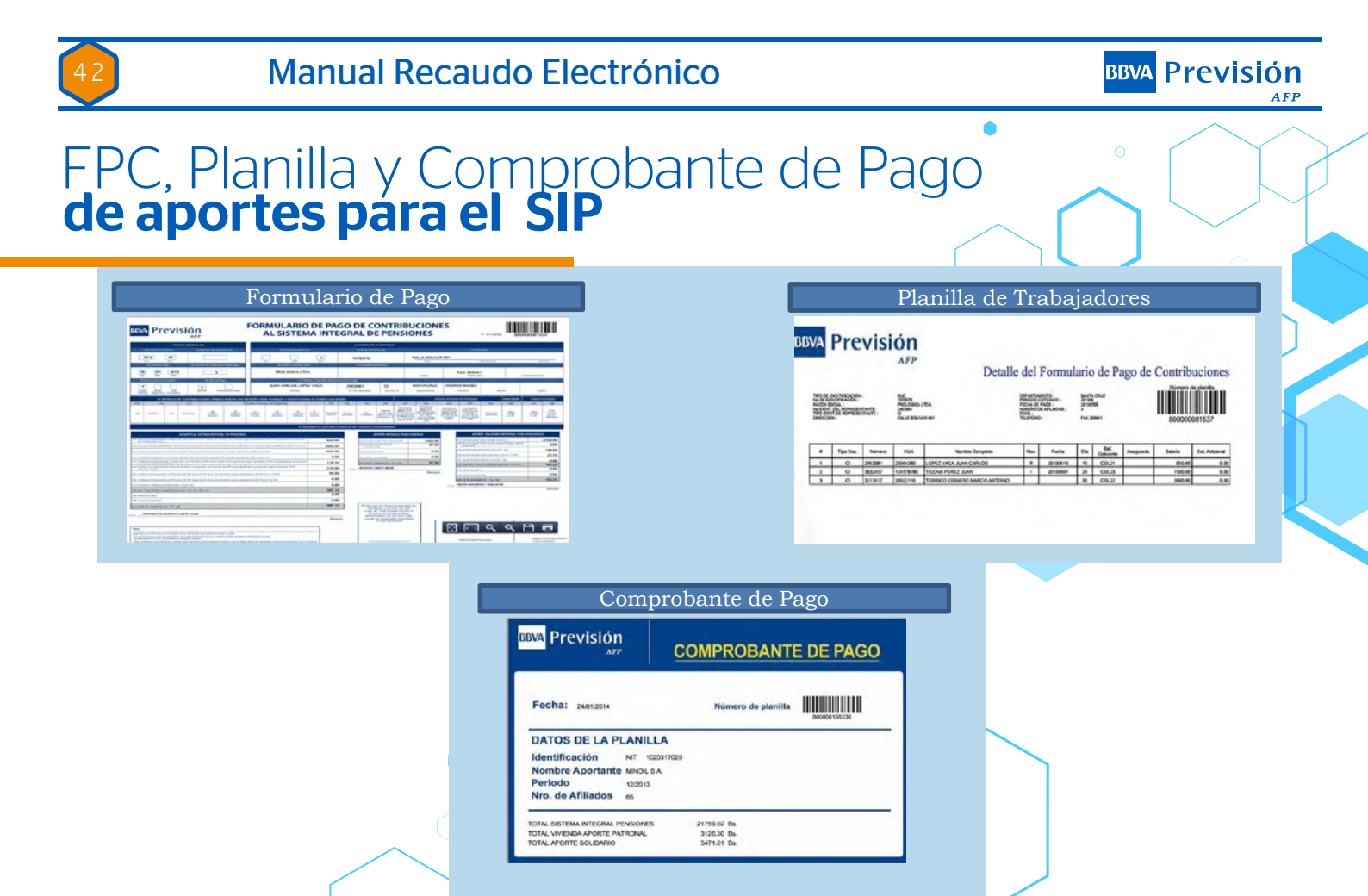

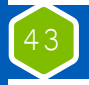

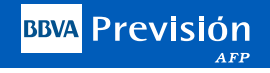

#### FPC Electrónico para el Fondo Solidario

Para generar los Formularios de Pago Electrónico y realizar el pago de Aportes Vía Internet para el Fondo Solidario, se tienen exactamente las mismas opciones que para generar el Formulario SIP, solo debe considerar en la planilla en EXCEL a todos los dependientes que tienen un salario superior o igual a 13.000 Bolivianos.

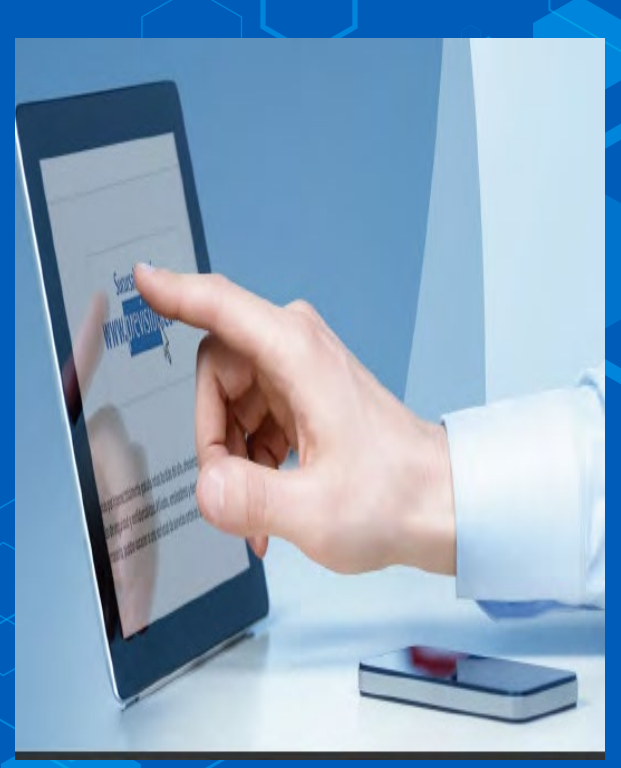

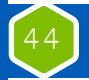

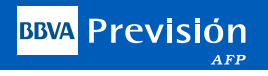

#### FPC Electrónico para el Fondo Solidario

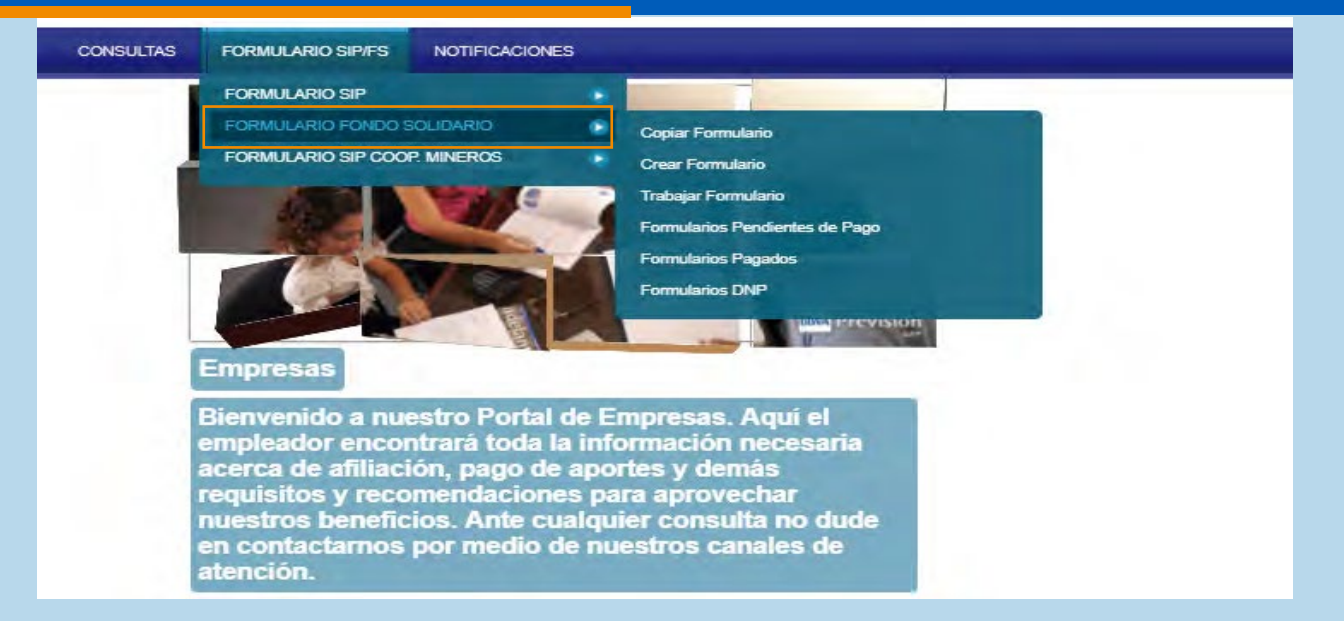

Las opciones para generar los Formularios de Pago Electrónicos para el Fondo Solidario, se encuentran en la parte extrema derecha del menú de opciones para el Empleador.

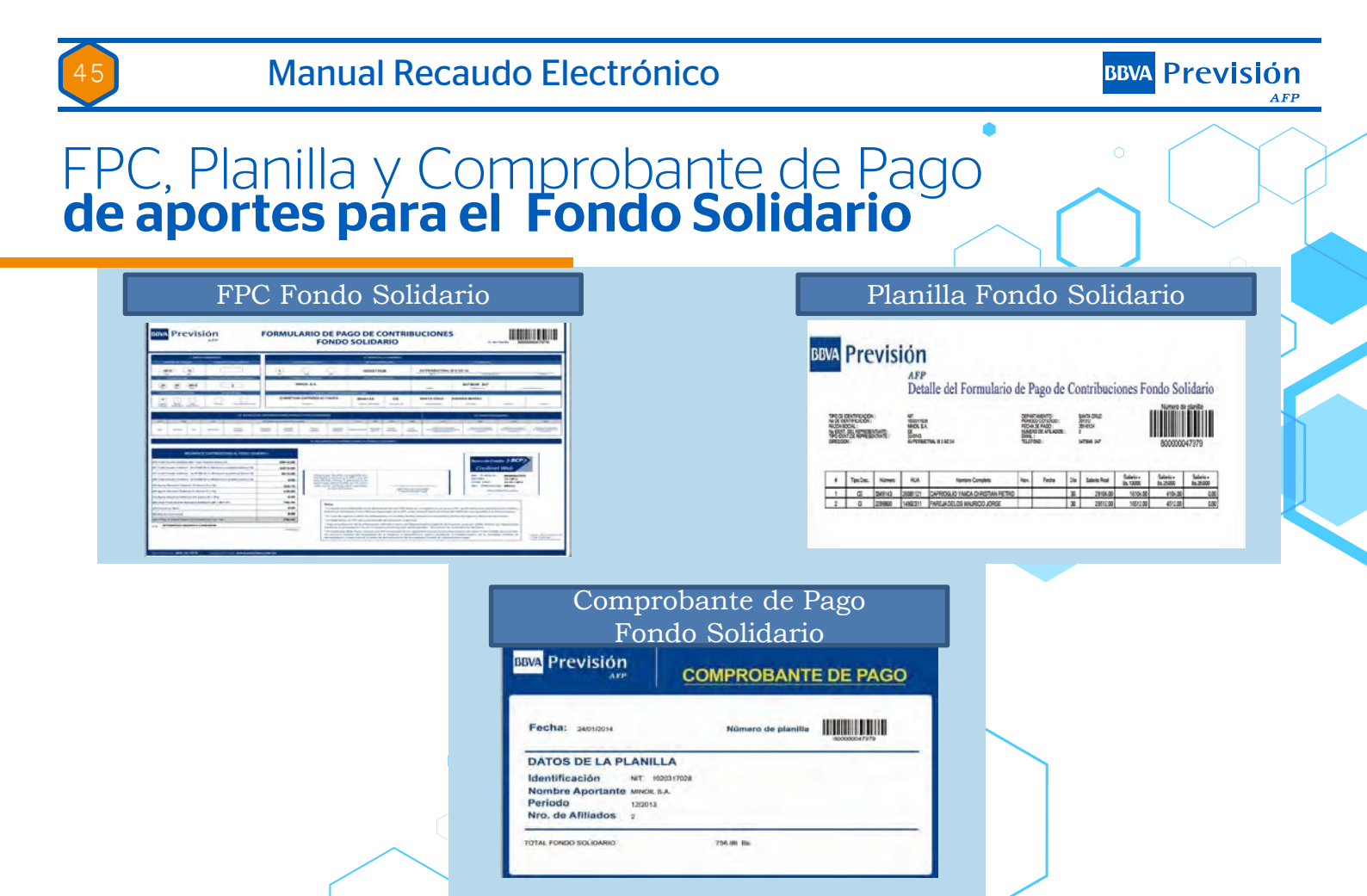

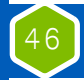

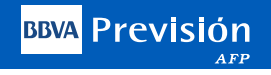

#### Aspectos importantes a considerar:

El sistema a partir de 23/03/2017 permite a los usuarios pagar de acuerdo al mes comercial, es decir con los 30 días (de acuerdo a normas bolivianas, es importante que cuando vaya a generar el formulario tanto del SIP como del Fondo solidario y Retroactivo en días trabajados se defina la modalidad con la cual se desea trabajar, es decir:

Días Comerciales: 30 días

Días Calendario: 31 días (Acorde al mes que esta declarando).

| deven   | gado        | 201905             | C  | antidad de Dias | 30        |               |  |  |  |  |
|---------|-------------|--------------------|----|-----------------|-----------|---------------|--|--|--|--|
| Tipo de | e Planilla  | SIP 🔻              | Т  | ipo de Pago     | 30        |               |  |  |  |  |
| Oficina |             | Sucursal Principal | 1  |                 |           | 1             |  |  |  |  |
|         |             |                    |    |                 | Buscar:   |               |  |  |  |  |
|         | Sucursal    | Dirección          | \$ | Departamento    | Provincia | Ciudad 🔶      |  |  |  |  |
|         | CENTRAL     | ZONA EL PRADO      | 1  | LA PAZ          | MURILLO   | LA PAZ CIUDAD |  |  |  |  |
| Mostra  | ndo 1 a 1 d | de 1 Entradas      |    |                 |           |               |  |  |  |  |

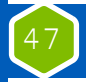

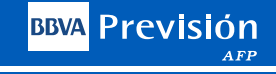

#### Aspectos importantes a considerar:

La Novedades deben ser coherentes con los días trabajados, es decir si se va a declarar con 30 días, deberá colocar todas las novedades en función a esos 30 días comerciales con los que ha determinado trabajar.

En el caso donde exista doble novedad en un mismo mes de un trabajador (Ingreso y Retiro), por ejemplo: El trabajador ingreso en fecha 5 del mes de marzo y se retiró de forma voluntaria en fecha 20 de marzo, en el formulario del SIP, SOLO deberá declarar los días trabajados (16 días) y en el formulario del FDNIR (Formulario de Novedad), deberá declarar las novedades de ese trabajador, tanto de ingreso como el Retiro, por lo que es vital considerar este punto al momento de realizar las declaraciones en los casos donde solo exista novedades de ingreso o Retriro de algún trabajador y que la misma sea coherente con los días trabajados dentro del formulario, esta puede ser declarada dentro de los formularios tanto del SIP como del Fondo Solidario. Referente a Licencia, si el Empleador registra una novedad "Licencia", SOLO DEBERÁ COLOCAR LOS DÍAS TRABAJA-DOS, EL TOTAL GANADO Y LO S TIPOS DE COTIZANTE, PERO LOS DÍAS TRABAJADOS DEBEN SER 30, YA QUE LA LICENCIA ES PARA AQUELLOS CASOS DONDE EL TRABAJADOR GOZA DE UN PERMISO SIN GOCE DE HABERES, PERO PERMANECE DENTRO DE LA PLANILLA POR MÁS DE 30 DÍAS. Ejemplo:

| NUMERO<br>Documento | ALFANUMERICO<br>Del Documento | NUA/<br>CUA | AP PATERNO | AP NATERNO | AP CASADA PRIMER NOMERE | SEG NONERE | NOVEDAD | FECHA<br>Novedad | DIAS | TOTAL<br>Ganado | tipo<br>Cotizante |
|---------------------|-------------------------------|-------------|------------|------------|-------------------------|------------|---------|------------------|------|-----------------|-------------------|
| 7734496             |                               |             | ACHA       | ACEBEY     | JAFETH                  | 1.1.1.1.1  | 1       |                  | 30   | 17011,79        | 1                 |
| 6281338             |                               |             |            | CHOQUE     | ADAUD                   | GUSTAVO    | 1.      |                  | 30   | 14618,98        | 1                 |
| 419609              |                               |             | AGULAR     | PUYAL      | MGUEL                   |            |         |                  | 30   | 15000,00        | 1                 |
| 1142158             |                               |             | ajia       | ALMENORAS  | VICTOR                  |            |         |                  | 15   | 12480,03        | 1                 |

BBVA Previsión

#### Aspectos importantes a considerar:

Para todos aquellos casos donde tenemos un trabajador que ingreso a trabajar el 5 de septiembre por ejemplo y se retiró el 15 del mismo mes, solo se deberá declarar los días trabajados, con el salario prorrateado por esos días trabajados y en el formulario FDNIR deberá declarar la novedad de Retiro no así en el formulario, esto por temas de acreditación. (El sistema rechazará o bien observará la planilla en EXCEL cuando se coloque menos de 30 días y también cuando la novedad de Licencia le coloque fecha).

Referente a los casos donde un empleador tenga un contrato de medio tiempo, deberá el empleador en su declaración de aportes declarar los días trabajados y el total ganado, en cuanto a la baja es simplemente en la fecha en la que el trabajador dejar de trabajar en la empresa. Es una declaración normal y corriente, no se debe dividir en dos el salario y reducir a la mitad los días trabajados.

Referente a los casos donde sale el PIN erróneo, cuando el empleador desea cargar su planilla en EXCEL, se debe a que esta trabajando el empleador con un link pasado, por que necesita una actualización y la mejor manera de hacer esto es eliminar el historial de navegación de la maquina de la persona que esta realizando la declaración y posteriormente colocar nuevamente la dirección de la pagina WEB: **www.prevision.com.bo**, se conectara de forma automática y podrá realizar su declaración sin problemas

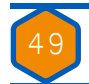

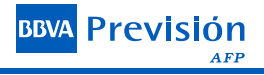

## **Canales de Atención**

#### Todos los trámites son personales y gratuitos.

Para cualquier consulta, puede visitarnos en cualquiera de nuestras oficinas a nivel nacional:

O contactarnos a través de nuestros Servicios On Line:

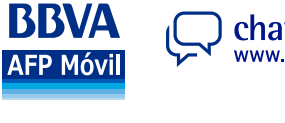

www.prevision.com.bo

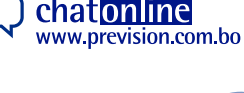

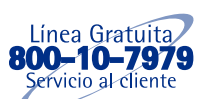

Correo Electrónico: servicioalcliente@prevision.com.bo

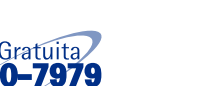

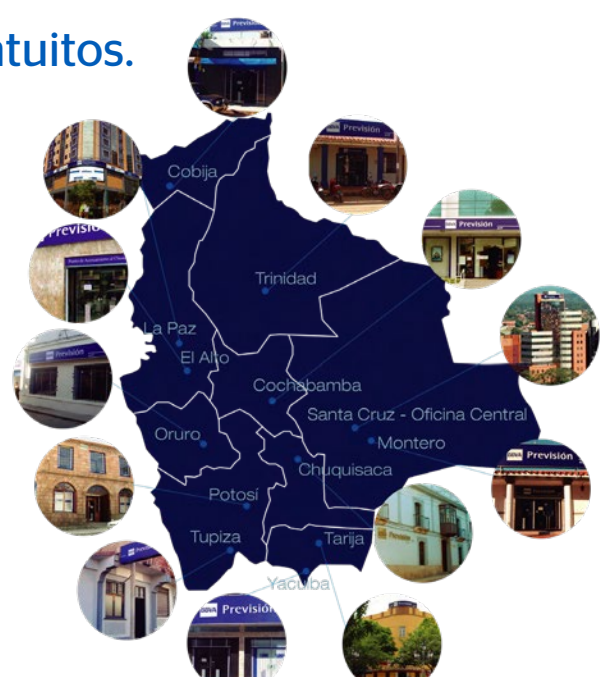

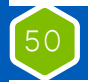

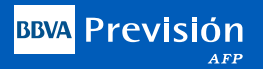

#### Manual del Usuario

## Formulario Declaración de No Pago (DNP)

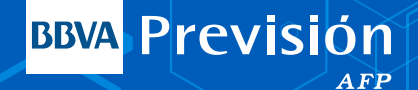

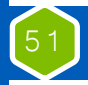

**BBVA** Previsión

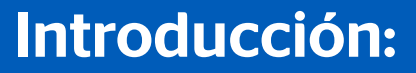

Una **Declaración y No Pago (DNP)**, son convenios de pagos a los cuales pueden acceder las Empresas que tienen deudas pendientes.

La forma de realizar el pago, es que se prorratea la deuda como máximo un año para ser efectivo el pago.

Esta Declaración de No Pago son para aquellas operaciones en MORA posteriores a Enero de 2011.

Anterior a este periodo (Enero 2011), son otro tipo de planillas en función al Seguro Social Obligatorio - SSO, las cuales se tendrían que generar de forma manual.

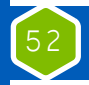

BBVA Previsión

#### Planillas DNP (Declaraciones y no pago)

## Procedimiento de generación en Sucursal Virtual de la planilla de DNP

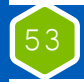

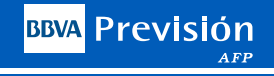

### Introducción

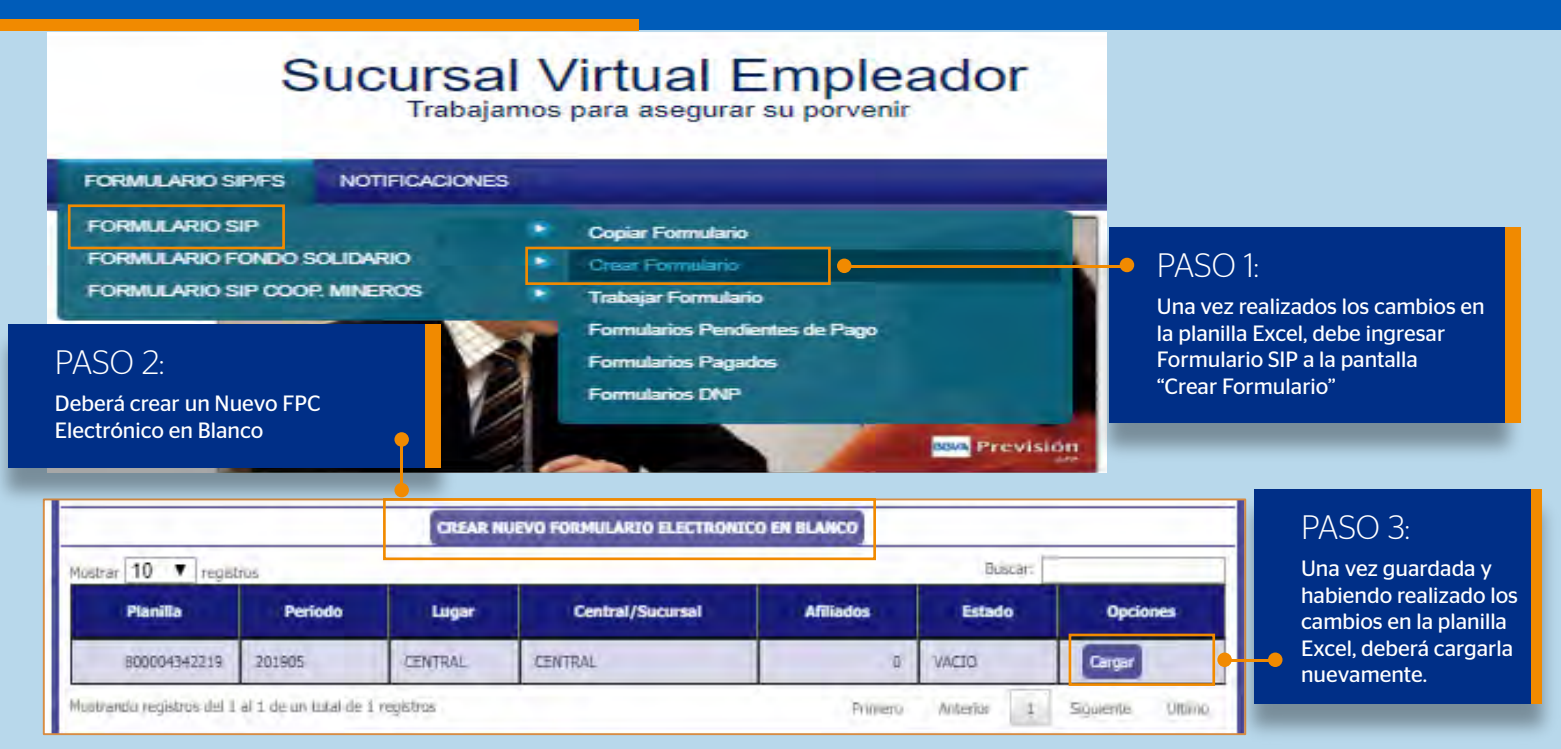

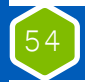

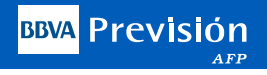

Para la generación del Formulario DNP, debe ingresar al Formulario SIP o al Formulario del Fondo Solidario, pudiendo copiar el formulario o bien descargar su planilla en EXCEL y generar su formulario en blanco ya que se trata de un caso especial.

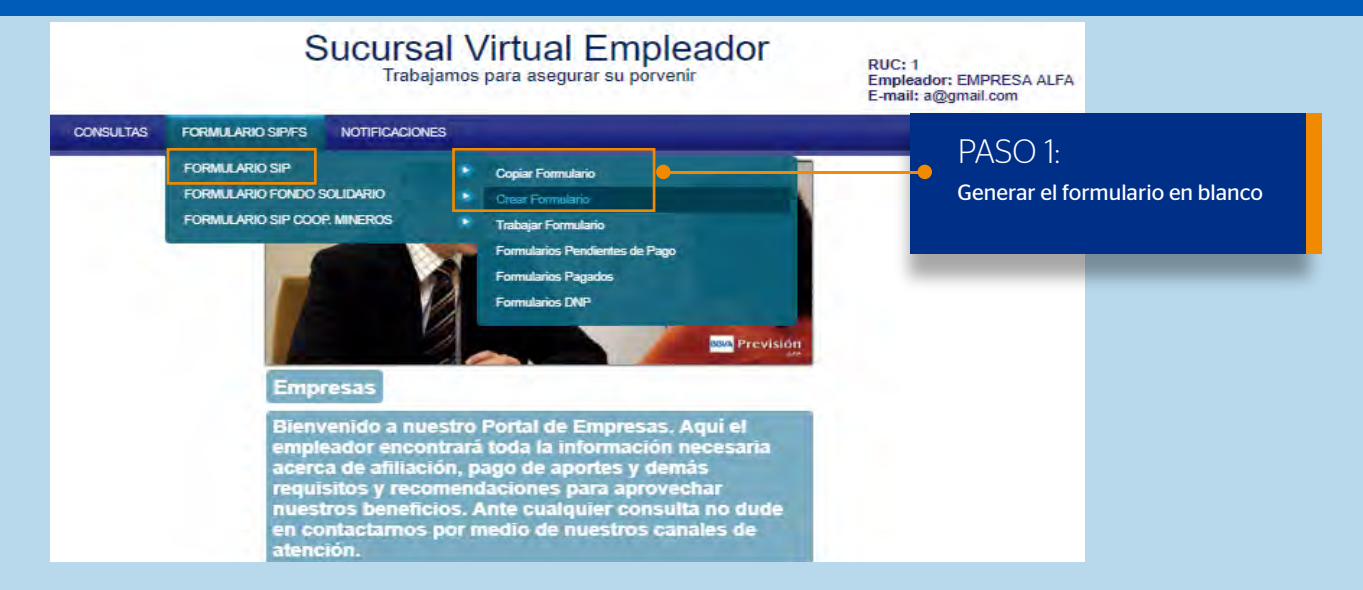

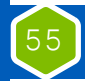

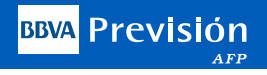

Una vez seleccionado el tipo de pago a realizar (SIP/FS) se selecciona la opción de declaración y no pago para poder generar su planilla como "DNP"

| Periodo<br>devengado | 201905             | Cantidad de Dias | 30                                                | •                |
|----------------------|--------------------|------------------|---------------------------------------------------|------------------|
| Tipo de Planilla     | SIP                | Tipo de Pago     | Pago Normal                                       |                  |
| Oficina              | Sucursal Principal |                  | Pago Normal<br>Pago Retroactiv<br>Declaración y n | o pago<br>o pago |
| Sucursal             | Dirección          | + Departamento+  | Provincia 🛊                                       | Ciudad 📫         |
| CENTRAL ZO           | NA EL FRADO        | LA FAZ MI        | JRILLD LAP                                        | AZ CILIDAD       |
| Mostrando 1 a 1 de 1 | Entradas           | Siguiente        | PASO 2:<br>Se debe escoger el t                   | ipo de pago:     |

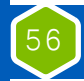

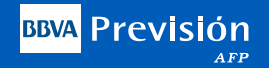

Una vez generada el formulario se deberá cargar la planilla en EXCEL, posteriormente se deberá realizar las modificaciones en la pantalla "Trabajar Formularlo"

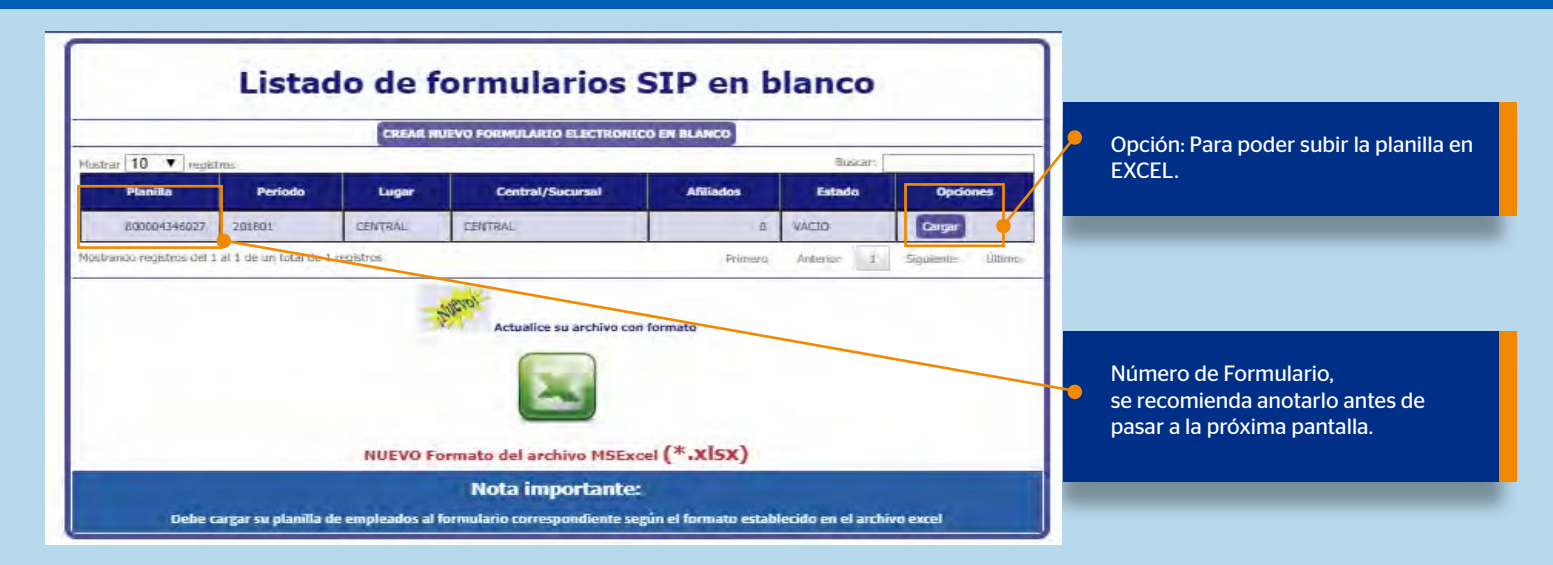

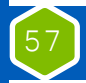

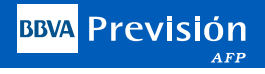

Una vez generado el formulario y agregada la planilla en EXCEL al sistema o de forma manual, se deberá ir a la pantalla "TRABA-JAR FORMULARIO", donde se realizaran los ajuste necesario a la misma.

Nota: No se generan los Totales a Pagar, ni numeral ni en forma literal, tampoco se considera los interés por Mora e Incrementales, así mismo no generara la Fecha de Pago, lo cual es parte de este tipo de formularios.

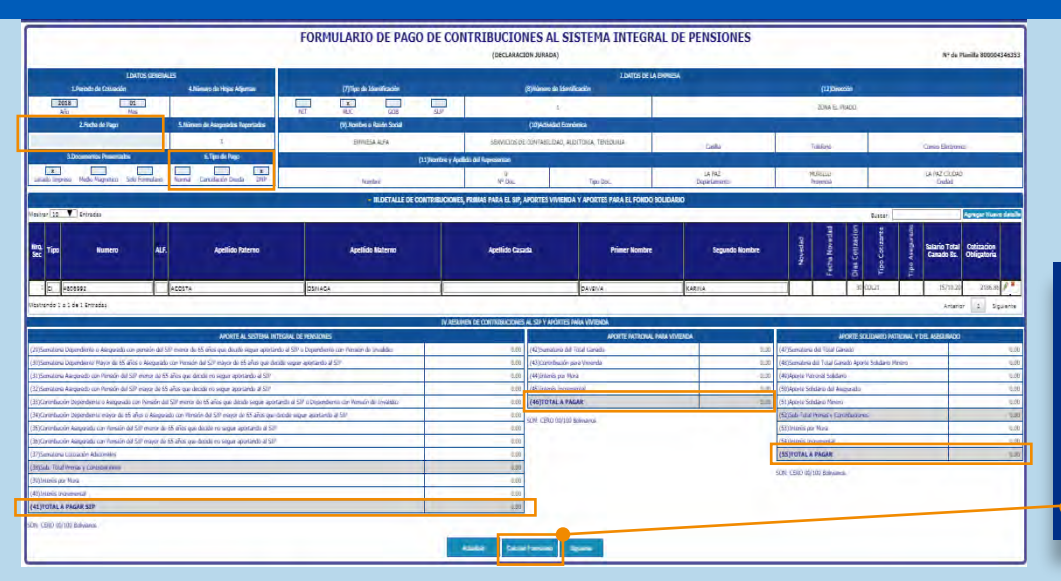

Confirmar la planilla para generar los cálculos y validar la misma.

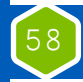

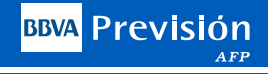

Una vez confirmada la planilla se procede a crear el formulario en formato PDF el cual nos muestra una pantalla informando que su formulario se encuentra sujeto a revisión por nuestras oficinas regionales.

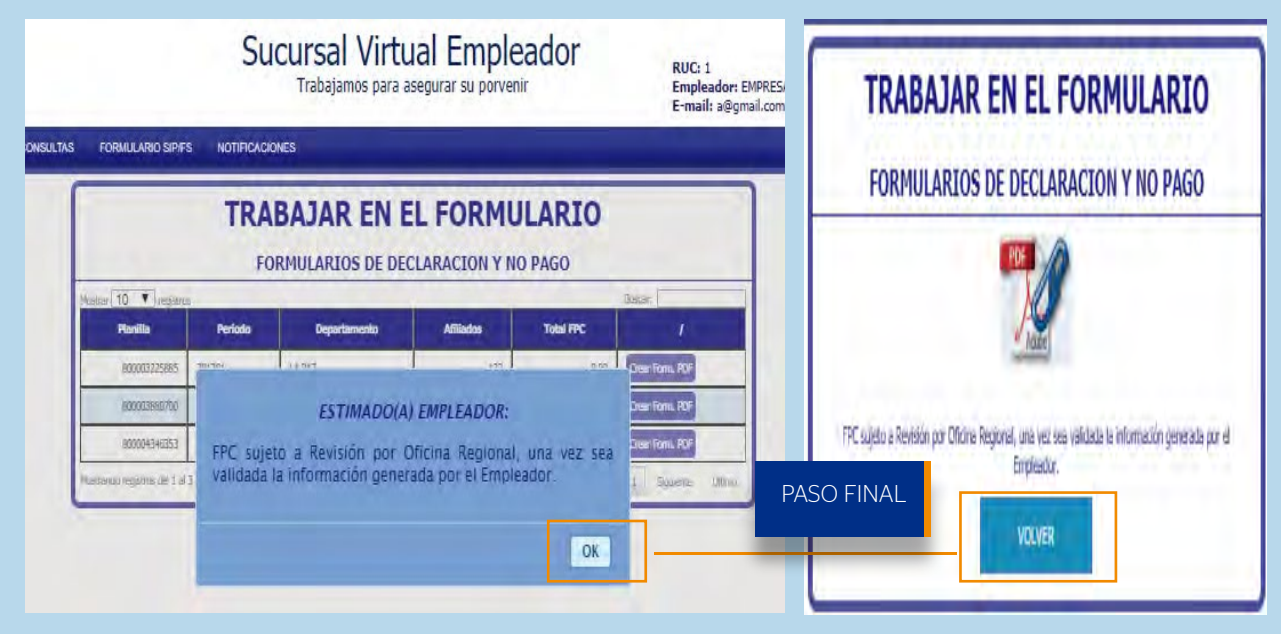

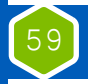

#### Manual Recaudo Electrónico

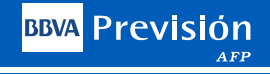

# Formulario **DNP del SIP**

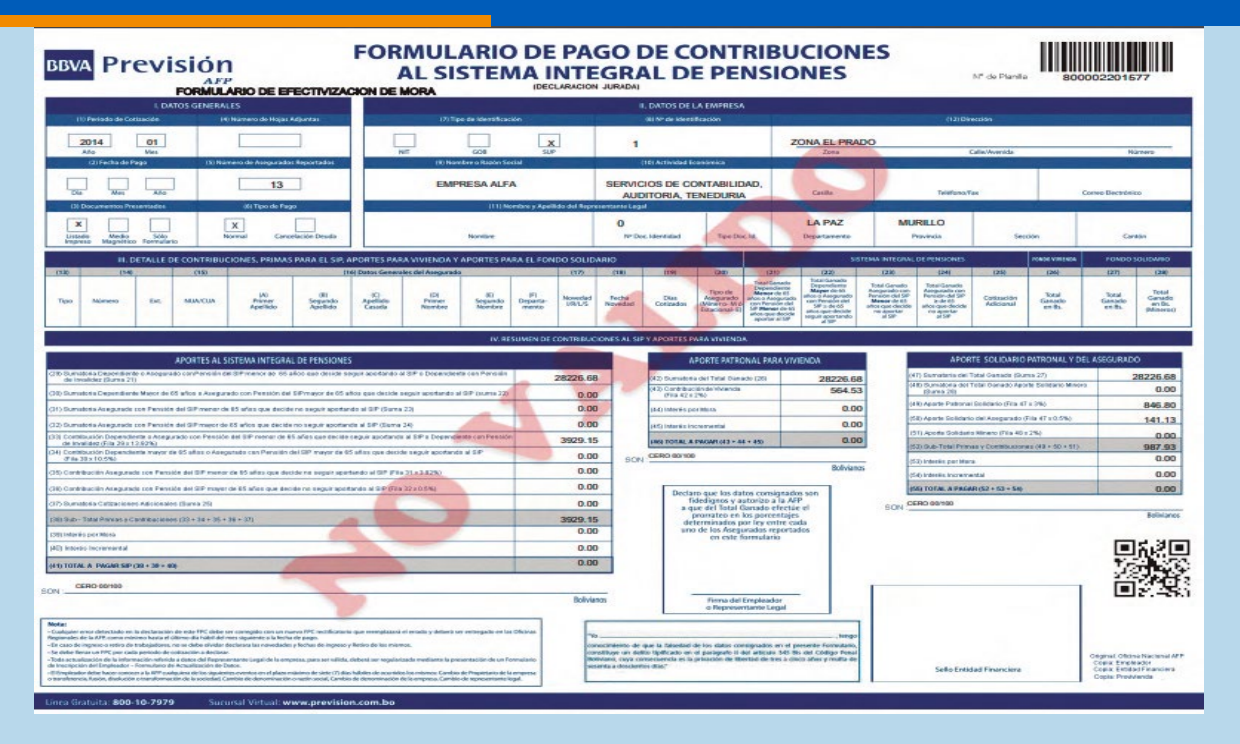

| 60                  |                                                 |                                                                                                    | Ma                                                                                                    | an             | ual       | Recaudo Ele                  | ectrór       | nico             | C                                                                                      |                       |                                                                                          |                                                                                                    |                                                                                                    |                                                                                                    | BB                                                                                                    | va Pi                  | revisión<br>AFP |
|---------------------|-------------------------------------------------|----------------------------------------------------------------------------------------------------|----------------------------------------------------------------------------------------------------|----------------|-----------|------------------------------|--------------|------------------|----------------------------------------------------------------------------------------|-----------------------|------------------------------------------------------------------------------------------|----------------------------------------------------------------------------------------------------|----------------------------------------------------------------------------------------------------|----------------------------------------------------------------------------------------------------|----------------------------------------------------------------------------------------------------|------------------------|-----------------|
| Plani<br><b>DNP</b> | a<br><b>d</b>                                   | ן<br>פ                                                                                                    | de<br>I S                                                                                                    | , (<br>ÍF      | Su        | eldos                        |              |                  |                                                                                        |                       |                                                                                          |                                                                                                    | 0                                                                                                    | •                                                                                                    | °                                                                                                    |                        |                 |
| B                   | BVA<br>TPOD<br>No DE<br>ROCO<br>PECINO<br>NUMET | PI<br>CENTRO<br>GENTRO<br>ISOCIAL<br>DO-COTLE<br>CO-COTLE<br>COTLE<br>CO-COTLE<br>CO-COTLE<br>CO-COTLE<br>CO-COTLE<br>CO-COTLE | revi<br>ncación suc<br>cación suc<br>cación sur<br>cación sur<br>cació | SI<br>RESA ALF | ón<br>AFP | Detalle de Contribuciones,   | primas para  | el SIP,<br>Solic | aportes<br>lario<br>sent de seps<br>sent de seps<br>sentante :<br>con:<br>con:<br>con: | esevitive<br>Gal      |                                                                                          | nda y aporte                                                                                                    | s para el Fo                                                                                                    | ndo                                                                                                    | 0002201577                                                                                              |                        |                 |
|                     |                                                 | Tipo                                                                                                    | Nimuro                                                                                                    | Est            | NUACUA    | Nontra Computo               | Departamento | Novedad<br>URL/S | Facha<br>Noverdad                                                                      | Dias<br>Cotiza<br>dos | Tipo de<br>Asegurado<br>(Minero-M,<br>Estacional-<br>E,<br>Consultor<br>de Linea-<br>CL) | Total Ganado<br>Dependiente<br>Manor de 65 años<br>o Asegurado con<br>Pensión del SIP<br>Manor de 65 años<br>que decide aportar<br>al SIP | Total Canado<br>Dependiente<br>Mayor de 65 años<br>o Ausgurado con<br>Pensión del SIP<br>Mayor de 65 años<br>que decide seguie<br>aportando al SIP | Total Canado<br>Asegunado con<br>Permión del SIP<br>Menor de 65 años<br>que decide no<br>aportar al SIP | Total Canado<br>Asegurado con<br>Persaón del SIP<br>Mayor de 65 años<br>que decide no<br>aportar al SIP | Cotización<br>Adictmal |                 |
|                     | 1                                               | â                                                                                                    | 3703490                                                                                                    |                | 32942473  | BERRIOS BALCAZAR PEDRO       |              |                  |                                                                                        | 30                    |                                                                                          | 2706.67                                                                                                    | 0.00                                                                                                    | 0.00                                                                                                    | 0.00                                                                                                    | 0.00                   |                 |
|                     | 2                                               | â                                                                                                    | 39/9298                                                                                                    |                | 49191254  | BERRIOS YUCRA MARCO ANTONIO  |              |                  |                                                                                        | 30                    |                                                                                          | 2416.67                                                                                                    | 0.00                                                                                                    | 0.00                                                                                                    | 0.00                                                                                                    | 0.00                   |                 |
|                     | 3                                               | a                                                                                                    | 10379019                                                                                                    |                | 49172761  | CRUZ CORREA ALFREDO          |              |                  |                                                                                        | 30                    |                                                                                          | 1075.33                                                                                                    | 0.00                                                                                                    | 0.00                                                                                                    | 0.00                                                                                                    | 0.00                   |                 |
|                     | 4                                               | á                                                                                                    | 10622498                                                                                                    |                | 45720700  | FRANCO CHURQUI PAMELA        |              |                  |                                                                                        | 30                    |                                                                                          | 2000-00                                                                                                    | 0.00                                                                                                    | 0.00                                                                                                    | 0.00                                                                                                    | 0.00                   |                 |
|                     | 5                                               | â                                                                                                    | 5808801                                                                                                    |                | 37601866  | NAVA MENDOZA ERICK JORGE     |              |                  |                                                                                        | 30                    | -                                                                                        | 295.67                                                                                                    | 0.00                                                                                                    | 0.00                                                                                                    | 0.00                                                                                                    | 0.00                   |                 |
|                     | 6                                               | á                                                                                                    | 10626244                                                                                                    |                | 38531008  | ONTIVEROS COPA RALL          | _            |                  | _                                                                                      | 30                    |                                                                                          | 850.00                                                                                                    | 0.00                                                                                                    | 0.00                                                                                                    | 0.00                                                                                                    | 0.00                   |                 |
|                     | 1                                               | a                                                                                                    | 3711824                                                                                                    |                | 49183163  | ORCKO ARMUO DIONICIO         | -            |                  |                                                                                        | 30                    |                                                                                          | 2706.67                                                                                                    | 0.00                                                                                                    | 0.00                                                                                                    | 0.00                                                                                                    | 0.00                   |                 |
|                     | 8                                               | 0                                                                                                    | 7183032                                                                                                    | -              | 0         | PLATA ARAMAYO FEDDY FERNANDO | -            | -                |                                                                                        | 30                    | -                                                                                        | 3285.67                                                                                                    | 0.00                                                                                                    | 0.00                                                                                                    | 0.00                                                                                                    | 0.00                   |                 |
|                     | 2                                               | a                                                                                                    | 1838043                                                                                                    | -              | 49207210  | RENGIFO FLORES TEODORO       | -            | -                | -                                                                                      | 30                    | -                                                                                        | 1073.33                                                                                                    | 0.00                                                                                                    | 0.00                                                                                                    | 0.00                                                                                                    | 0.00                   |                 |
|                     | 10                                              | Q                                                                                                    | 5551727                                                                                                    | -              | 49383175  | VALVERCE BALTAZAR ROSMERY    | -            | -                |                                                                                        | 30                    | -                                                                                        | 2126.67                                                                                                    | 0.00                                                                                                    | 0.00                                                                                                    | 0.00                                                                                                    | 0.00                   |                 |
|                     | 11                                              | a                                                                                                    | 2040103                                                                                                    | -              | 0         | VERA NAVA HENRRY             | -            | -                |                                                                                        | 30                    | -                                                                                        | 2900.00                                                                                                    | 0.00                                                                                                    | 0.00                                                                                                    | 0.00                                                                                                    | 0.00                   |                 |
|                     | 12                                              | 0                                                                                                    | 1390113                                                                                                    | -              | 0         | VILLAVA INCLAW RAYMUNDO      | -            | -                | -                                                                                      | 30                    | -                                                                                        | 2900.60                                                                                                    | 0.00                                                                                                    | 0.00                                                                                                    | 0.00                                                                                                    | 0.00                   |                 |
|                     | 13                                              | a                                                                                                    | 75152247                                                                                                    |                | 0         | ZUTARA MARQUEZ JORGE LUIS    |              |                  |                                                                                        | 30                    |                                                                                          | 3190.00                                                                                                    | 0.00                                                                                                    | 0.00                                                                                                    | 0.00                                                                                                    | 0.00                   |                 |

# BBVA Previsión